# OMRON

# AnyFeeder

AnyFeeder SXM100/140 AnyFeeder SX240/340

# **Integration Guide**

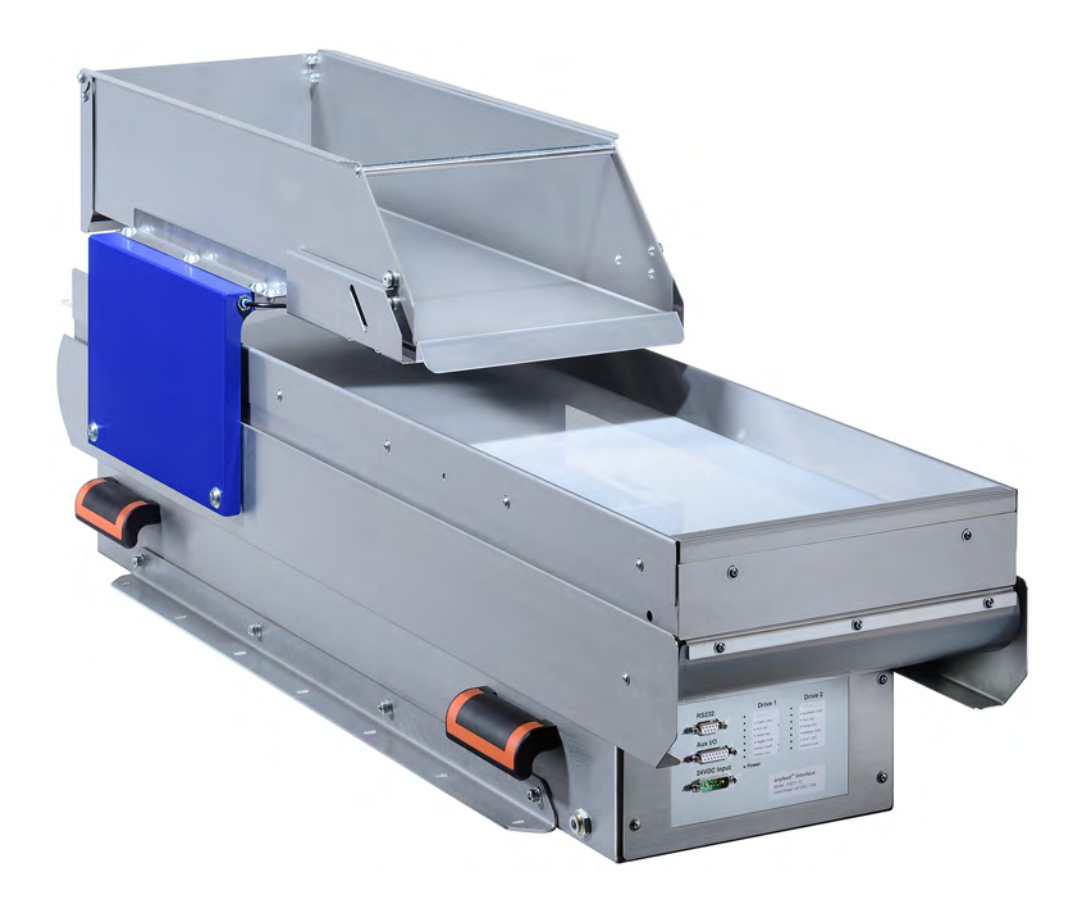

The information contained herein is the property of Omron Adept Technologies, Inc., and shall not be reproduced in whole or in part without prior written approval of Omron Adept Technologies, Inc. The information herein is subject to change without notice and should not be construed as a commitment by Omron Adept Technologies, Inc. This manual is periodically reviewed and revised.

Omron Adept Technologies, Inc., assumes no responsibility for any errors or omissions in this document. Critical evaluation of this manual by the user is welcomed. Your comments assist us in preparation of future documentation.

Please email your comments to: techpubs@adept.com.

Copyright © 2017 by Omron Adept Technologies, Inc. All rights are reserved.

Any trademarks from other companies used in this publication are the property of those respective companies.

# **Table of Contents**

| Chapter 1: Introduction                        | 5                          |
|------------------------------------------------|----------------------------|
| 1.1 Intended Audience                          | 5                          |
| 1.2 Prerequisites                              | 5                          |
| AnyFeeder Components                           | 6                          |
| 1.3 How Can I Get Help?                        | 7                          |
| Websites                                       | 7                          |
| Kelated Manuals                                | 7                          |
|                                                | •                          |
| Chapter 2: Safety                              | 9                          |
| 2.1 Warnings, Cautions, and Precautions        | 9                          |
| 2.2 Safety Precautions                         | 10                         |
| 2.3 What to Do in an Emergency Situation       | 10                         |
| 2.4 Additional Safety Information              | 10                         |
| Robot Safety Guide                             | 10                         |
| Chapter 3: Component Setup                     | 11                         |
| 3.1 Robot System with AnyFeeder                | 11                         |
| 3.2 Basic Components                           | 12                         |
| 3.3 Power Required                             | 12                         |
| 3.4 Data and Air Required                      | 13                         |
| 3.5 Camera AnyFeeder Setup                     | 13                         |
| 3.6 AnyFeederInterface Panel LEDs              | 15                         |
| Chapter 4: System Installation                 | 17                         |
| 4.1 System Cables, without SmartController     | 17                         |
| List of Cables and Parts                       | 18                         |
| Cable Installation Overview                    | 19                         |
| 42 System Cables with SmartController          | 20<br><b>21</b>            |
| Installing a SmartController Motion Controller | ZI                         |
| List of Cables and Parts                       | 21                         |
| Cable Installation Overview                    | 23                         |
|                                                | 0                          |
| Optional Cables                                | 24                         |
| Optional Cables                                | 24                         |
| Optional Cables                                | 24<br>24<br>24<br>24<br>24 |
| Optional Cables                                | 24<br>24<br>24<br>25<br>26 |

| Connecting the Servo Power Cable           |    |
|--------------------------------------------|----|
| Installing the Pneumatic Line              |    |
| Chapter 5: Configuration with ACE Software | 29 |
| 5.1 ACE Software                           |    |
| 5.2 ACE Sight Overview                     |    |
| Initial Configuration                      |    |
| 5.3 Pick and Place Sequence Wizard         |    |
| Safe and Picture-taking Positions          |    |
| Create Feeder                              |    |
| Teach Pick for Arm- or Fixed-Mount Camera  |    |
| Teach Place Position                       |    |
| Chapter 6: Fine-Tuning                     | 37 |
| 6.1 Configuration Refinement               |    |
| 6.2 Multiple Locator Models                |    |
| Other ACE Sight Vision Tools               |    |
| Chapter 7: Revision History                | 47 |

This manual describes the steps for incorporating an AnyFeeder into your robot system.

The AnyFeeder, combined with a camera, performs flexible feeding so that a robot can pick and place products. ACE software provides interview wizards, so you can have a fully-integrated system with robot, controls and vision guidance set up quickly, with object finding features, automated calibration, and a tool library.

Changing the parts that the AnyFeeder system is handling is accomplished by adding a new Locator Model to the ACE Sight application. If the new parts are a different thickness than your existing Models, you will also have to teach a new height from the surface for picking.

#### **1.1 Intended Audience**

This guide is intended for an end-user or integrator who is familiar with Omron Adept robots and the AnyFeeder. It is assumed that you have already selected the robot and AnyFeeder models that you are going to use, as well as the accessories that will be used with those devices, such as the type of backlight, if any, for the AnyFeeder. It is also assumed that you have a working knowledge of ACE.

#### **1.2 Prerequisites**

• Omron Adept Technologies, Inc. robot

Either a robot with an eAIB or eMB-40/60R, or one that uses a SmartController EX (running eV+).

• AnyFeeder

The supported models are SXM100, SXM140, SX240, and SX340.

- · Rigid mounting surfaces for the robot and AnyFeeder
- High-resolution camera with lens
  - Camera-mounting structure
  - Camera interface cables
- Keyboard, Monitor, and Mouse (for interfacing with and programming the robot and vision system)
- SmartController EX (option, recommended for Quattro)
- SmartVision MX industrial computer
- Power Supplies for AnyFeeder, SmartController EX, robot, and SmartVision MX

This guide assumes that the robot and any related equipment, such as a conveyor, are installed and functional. This guide focuses on the introduction of an AnyFeeder into that system.

# **AnyFeeder Components**

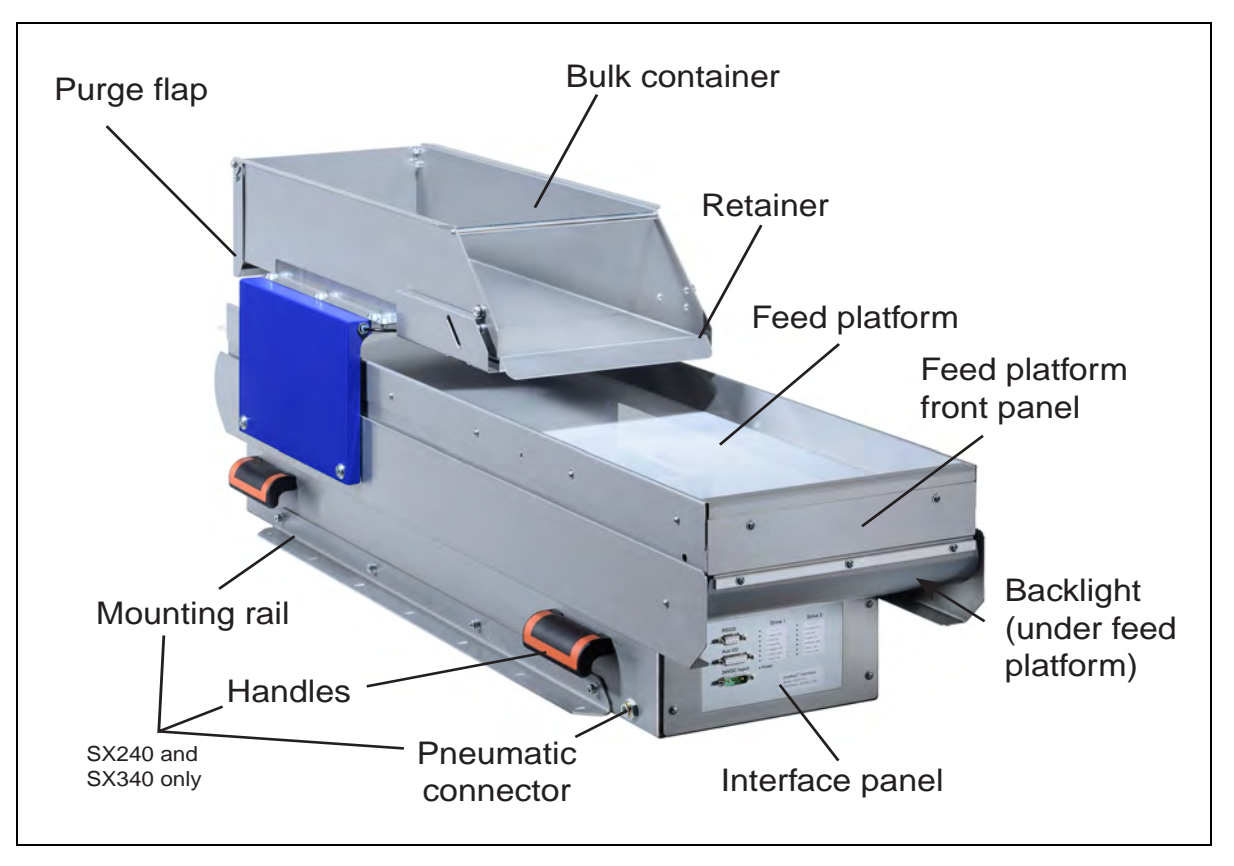

Figure 1-1. AnyFeeder Parts, Model SX240 shown

There are four different AnyFeeder-models supported:

- AnyFeeder SXM100
- AnyFeeder SXM140
- AnyFeeder SX240
- AnyFeeder SX340

In most respects, the feeders are similar enough that they will be covered together. In areas where there are significant differences, information is given for each model or presented separately as appropriate.

Your AnyFeeder package includes:

- AnyFeeder Feeder
- 24 VDC Power Cable, 5 m (also called servo cable)
- RS232 Cable, 4.5 m
- User's Guide

You will need to add:

• A Feed Surface

These come in various colors and textures, depending on the parts to be handled.

You may want to add:

• Backlight

This can be red or infra-red.

# 1.3 How Can I Get Help?

#### Websites

Refer to one of the following corporate websites:

http://www.ia.omron.com

and

http://www.adept.com

## **Related Manuals**

The following table lists manuals related to this document.

To ensure system safety, make sure to always read and heed the information provided in all Safety Precautions, Precautions for Safe Use, and Precaution for Correct Use of manuals for each device which is used in the system.

| Manual Title                 | Description                                                                                                |
|------------------------------|----------------------------------------------------------------------------------------------------|
| AnyFeeder User's Guide       | Instructions for installation and con-<br>figuration of an AnyFeeder.                                      |
| Your robot user's guide      | Instructions for installation, use, and maintenance of your robot.                                         |
| Robot Safety Guide           | Contains safety information for our robots.                                                                |
| SmartController User's Guide | Instructions for use of the optional SmartController motion controller.                                    |
| SmartVision MX User's Guide  | Instructions for use of the SmartVision<br>MX industrial PC.                                               |
| ACE User's Guide             | Describes the installation and use of ACE software.                                                        |
| ACE Sight Reference Guide    | Describes V+ and microV+ keywords and<br>properties.<br>Also describes framework and tool prop-<br>erties. |

Table 1-1. Related Manuals

# Support

If, after reading this manual, you are having problems with your AnyFeeder, contact your local Omron Support.

# 2.1 Warnings, Cautions, and Precautions

There are six levels of special alert notation used in our manuals. In descending order of importance, they are:

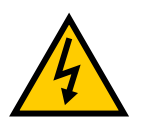

**DANGER:** This indicates an imminently hazardous electrical situation which, if not avoided, will result in death or serious injury.

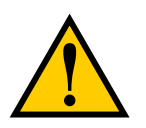

**DANGER:** This indicates an imminently hazardous situation which, if not avoided, will result in death or serious injury.

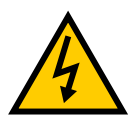

**WARNING:** This indicates a potentially hazardous electrical situation which, if not avoided, could result in injury or major damage to the equipment.

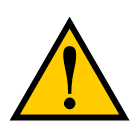

**WARNING:** This indicates a potentially hazardous situation which, if not avoided, could result in injury or major damage to the equipment.

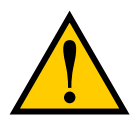

**CAUTION:** This indicates a situation which, if not avoided, could result in damage to the equipment.

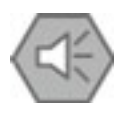

**Precautions for Safe Use:** This indicates precautions on what to do and what not to do to ensure using the product safely.

# **2.2 Safety Precautions**

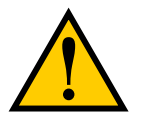

**WARNING:** An AnyFeeder or industrial robot can cause personal injury or damage to itself and other equipment if the following safety precautions are not observed:

- All personnel who install, operate, program, or maintain the system must read this guide, the AnyFeeder User's Guide, the robot user's guide, and the *Robot Safety Guide*, and complete an appropriate Omron training course for their responsibilities in regard to the feeder.
- All personnel who install the feeder system must read this guide, read the *Robot Safety Guide*, and must comply with all local and national safety regulations for the location in which the feeder system is installed.
- Power to the feeder and robot must be locked out and tagged out before any maintenance is performed.
- Understand the specifications of the equipment that is used in the system. Allow some margin for ratings and performance.
- Provide safety measures, such as installing a safety circuit, in order to ensure safety and minimize the risk of emergency situations.

# 2.3 What to Do in an Emergency Situation

Press any E-Stop button (a red push-button on a yellow background) on any robot being used with the feeder, power-down the feeder, and then follow the internal procedures of your company or organization for an emergency situation. If a fire occurs, use  $CO_2$  to extinguish the fire.

# 2.4 Additional Safety Information

We provides other sources for more safety information:

#### **Robot Safety Guide**

The *Robot Safety Guide* provides detailed information on safety for our robots. It also gives resources for more information on relevant standards. It ships with each robot.

# 3.1 Robot System with AnyFeeder

This chapter describes the basic parts of a robot system with an AnyFeeder.

The following diagram shows a simple overview of typical components.

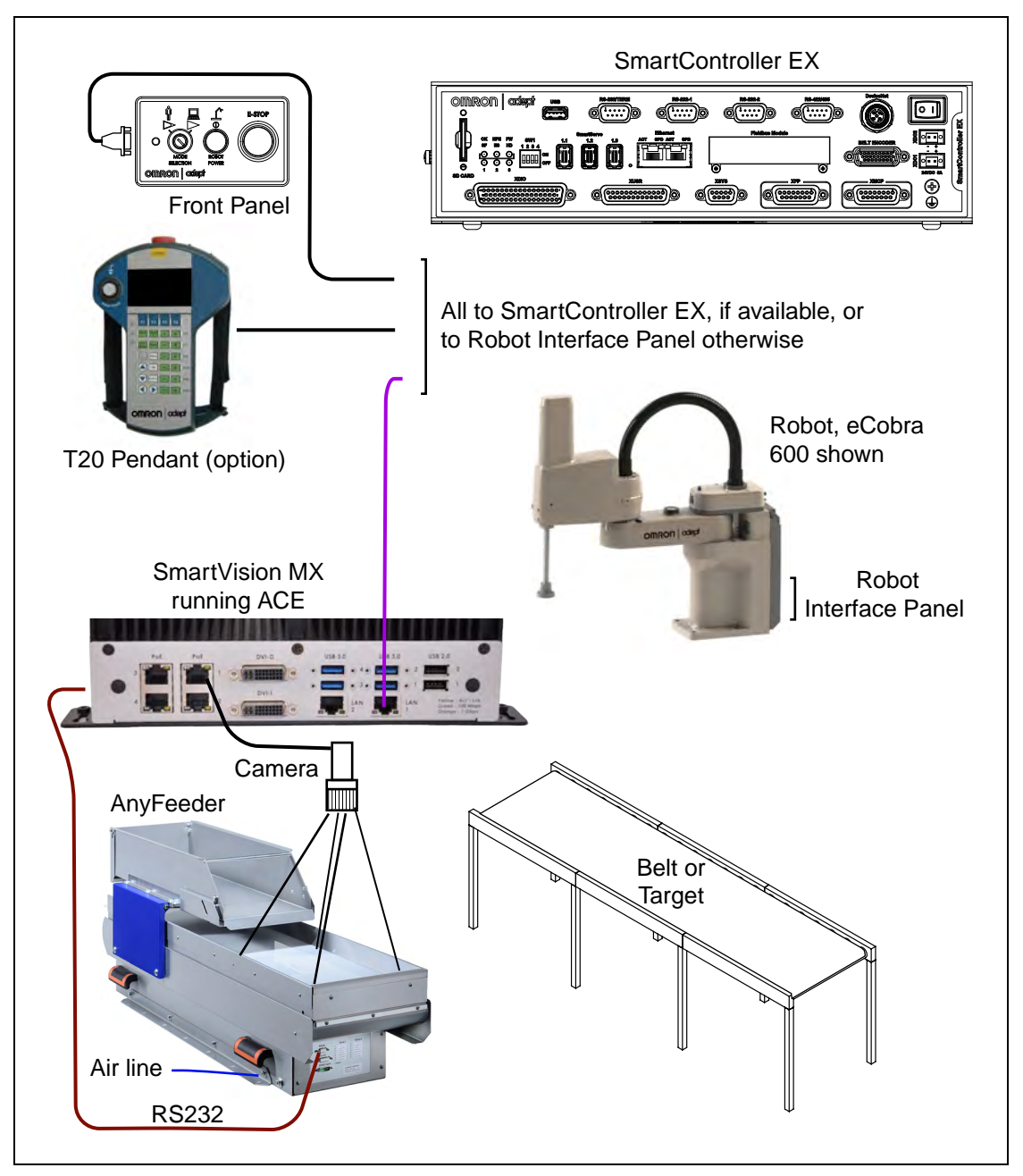

Figure 3-1. Overview of Robot System with AnyFeeder

**NOTE:** More detailed figures, showing connectivity, are shown in System Installation on page 17.

# **3.2 Basic Components**

• Robot

All Omron Adept robots running eV+ are supported. With an eCobra, the Pro version is required for active conveyor tracking, and either the Standard or Pro version is required for use of ACE Sight.

- Front Panel
- T20 Pendant optional
- SmartVision MX

This comes pre-loaded with ACE. It includes the USB license dongle.

• SmartController EX - optional

This is recommended when using a Quattro with an AnyFeeder.

• AnyFeeder

The supported models are SXM100, SXM140, SX240, and SX340.

Camera

If you are using an IR backlight, we recommend you also use an IR lens filter. For Basler cameras sold by Omron Adept Technologies, Inc., the filter is PN: 09324-000.

• Conveyor or other target

#### **3.3 Power Required**

• Robot - according to robot user's guide

This is typically both VAC and 24 VDC.

- AnyFeeder from user-supplied power supply 24 VDC, 10 A
- Camera PoE or separate, user-supplied power
- SmartController (option) from user-supplied power supply 24 VDC, 5 A this can share a 6 A power supply with the robot
- SmartVision MX from user-supplied power supply 24 VDC, 6 A

# 3.4 Data and Air Required

- SmartVision MX to SmartController EX if present, otherwise to eAIB or eMB-40/60R
- AnyFeeder to SmartVision MX (RS-232)
- Camera to SmartVision MX
- T20 Pendant (option) to SmartController EX if present, or else eAIB or eMB-40/60R
- Front Panel to SmartController EX if present, or else eAIB or eMB-40/60R
- Pneumatic, to the SX240 and SX340 model AnyFeeders.

# 3.5 Camera AnyFeeder Setup

The camera's field-of-view needs to cover the entire pick window of the AnyFeeder's feed surface.

The AnyFeeder must be mounted such that the robot can reach any part on the pick window without touching the sides of the AnyFeeder, and without any joints exceeding their limits.

|                    | AnyFeeder SXM100 |                        |                            |            |               |                  |               |  |
|--------------------|------------------|------------------------|----------------------------|------------|---------------|------------------|---------------|--|
| Chipsize<br>inches | FOV<br>mm        | Resolution<br>mm/Pixel | Distance<br>FOV<br>Lens mm | Lens<br>mm | Lens<br>P/N   | IR Filter<br>P/N | Dot<br>Matrix |  |
| 1/1.8              | 110x148          | 0.092                  | 550                        | 25         | 09323-<br>000 | 09324-<br>000    | 4 mm          |  |
| 1/1.8              | 110x148          | 0.092                  | 760                        | 35         | 09323-<br>100 | 09324-<br>000    | 4 mm          |  |
| 1/1.8              | 110x148          | 0.092                  | 1090                       | 50         | Custom        | Custom           | 4 mm          |  |
| 1                  | 140x140          | 0.068                  | 655                        | 50         | Custom        | Custom           | 2 mm          |  |

|                    | AnyFeeder SXM140 |                        |                            |            |               |                  |               |  |
|--------------------|------------------|------------------------|----------------------------|------------|---------------|------------------|---------------|--|
| Chipsize<br>inches | FOV<br>mm        | Resolution<br>mm/Pixel | Distance<br>FOV<br>Lens mm | Lens<br>mm | Lens<br>P/N   | IR Filter<br>P/N | Dot<br>Matrix |  |
| 1/1.8              | 150x202          | 0.125                  | 730                        | 25         | 09323-<br>000 | 09324-<br>000    | 4 mm          |  |
| 1/1.8              | 150x202          | 0.125                  | 1025                       | 35         | 09323-<br>100 | 09324-<br>000    | 4 mm          |  |
| 1/1.8              | 150x202          | 0.125                  | 1460                       | 50         | Custom        | Custom           | 4 mm          |  |
| 1                  | 200x200          | 0.098                  | 650                        | 35         | Custom        | Custom           | 4 mm          |  |
| 1                  | 200x200          | 0.098                  | 935                        | 50         | Custom        | Custom           | 4 mm          |  |

|                    | AnyFeeder SX240 |                        |                            |            |               |                  |               |  |
|--------------------|-----------------|------------------------|----------------------------|------------|---------------|------------------|---------------|--|
| Chipsize<br>inches | FOV<br>mm       | Resolution<br>mm/Pixel | Distance<br>FOV<br>Lens mm | Lens<br>mm | Lens<br>P/N   | IR Filter<br>P/N | Dot<br>Matrix |  |
| 1/1.8              | 250x337         | 0.201                  | 770                        | 16         | 09322-<br>000 | 09324-<br>000    | 8 mm          |  |
| 1/1.8              | 250x337         | 0.201                  | 1200                       | 25         | 09323-<br>000 | 09324-<br>000    | 8 mm          |  |
| 1/1.8              | 250x337         | 0.201                  | 1680                       | 35         | 09323-<br>100 | 09324-<br>000    | 8 mm          |  |
| 1                  | 330x330         | 0.161                  | 485                        | 16         | Custom        | Custom           | 4 mm          |  |
| 1                  | 330x330         | 0.161                  | 760                        | 25         | Custom        | Custom           | 4 mm          |  |
| 1                  | 330x330         | 0.161                  | 1055                       | 35         | Custom        | Custom           | 4 mm          |  |
| 1                  | 330x330         | 0.161                  | 1510                       | 50         | Custom        | Custom           | 4 mm          |  |

|                    | AnyFeeder SX340 |                        |                            |            |               |                  |               |
|--------------------|-----------------|------------------------|----------------------------|------------|---------------|------------------|---------------|
| Chipsize<br>inches | FOV<br>mm       | Resolution<br>mm/Pixel | Distance<br>FOV<br>Lens mm | Lens<br>mm | Lens<br>P/N   | IR Filter<br>P/N | Dot<br>Matrix |
| 1/1.8              | 350x472         | 0.292                  | 1070                       | 16         | 09322-<br>000 | 09324-<br>000    | 10<br>mm      |
| 1/1.8              | 350x472         | 0.292                  | 1670                       | 25         | 09323-<br>000 | 09324-<br>000    | 10<br>mm      |
| 1/1.8              | 350x472         | 0.292                  | 2340                       | 35         | 09323-<br>100 | 09324-<br>000    | 10<br>mm      |
| 1                  | 470x470         | 0.230                  | 760                        | 25         | Custom        | Custom           | 8 mm          |
| 1                  | 470x470         | 0.230                  | 1060                       | 35         | Custom        | Custom           | 8 mm          |
| 1                  | 470x470         | 0.230                  | 1510                       | 50         | Custom        | Custom           | 8 mm          |

# 3.6 AnyFeederInterface Panel LEDs

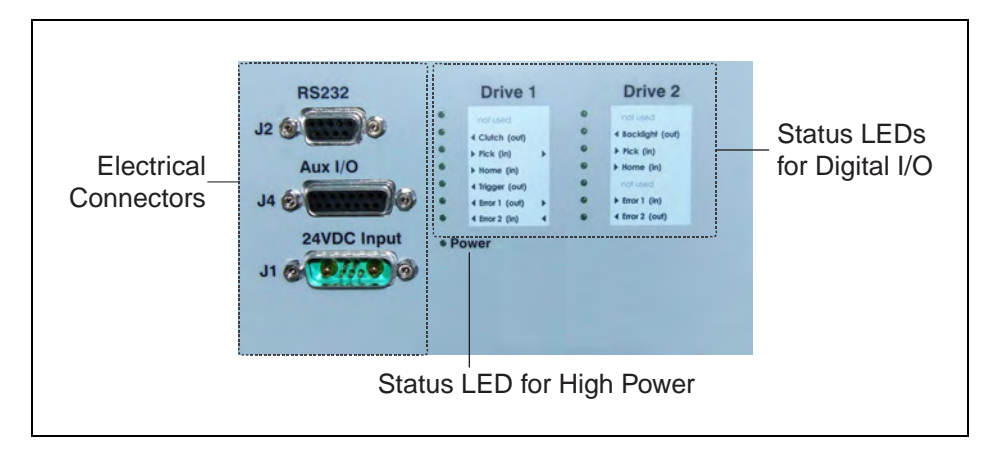

Figure 3-2. Interface Panel on AnyFeeder

# 4.1 System Cables, without SmartController

The letters in the following figure correspond to the letters in the table of cables and parts. The numbers correspond to the steps in the cable installation overview table. The tables are on the pages following the figure.

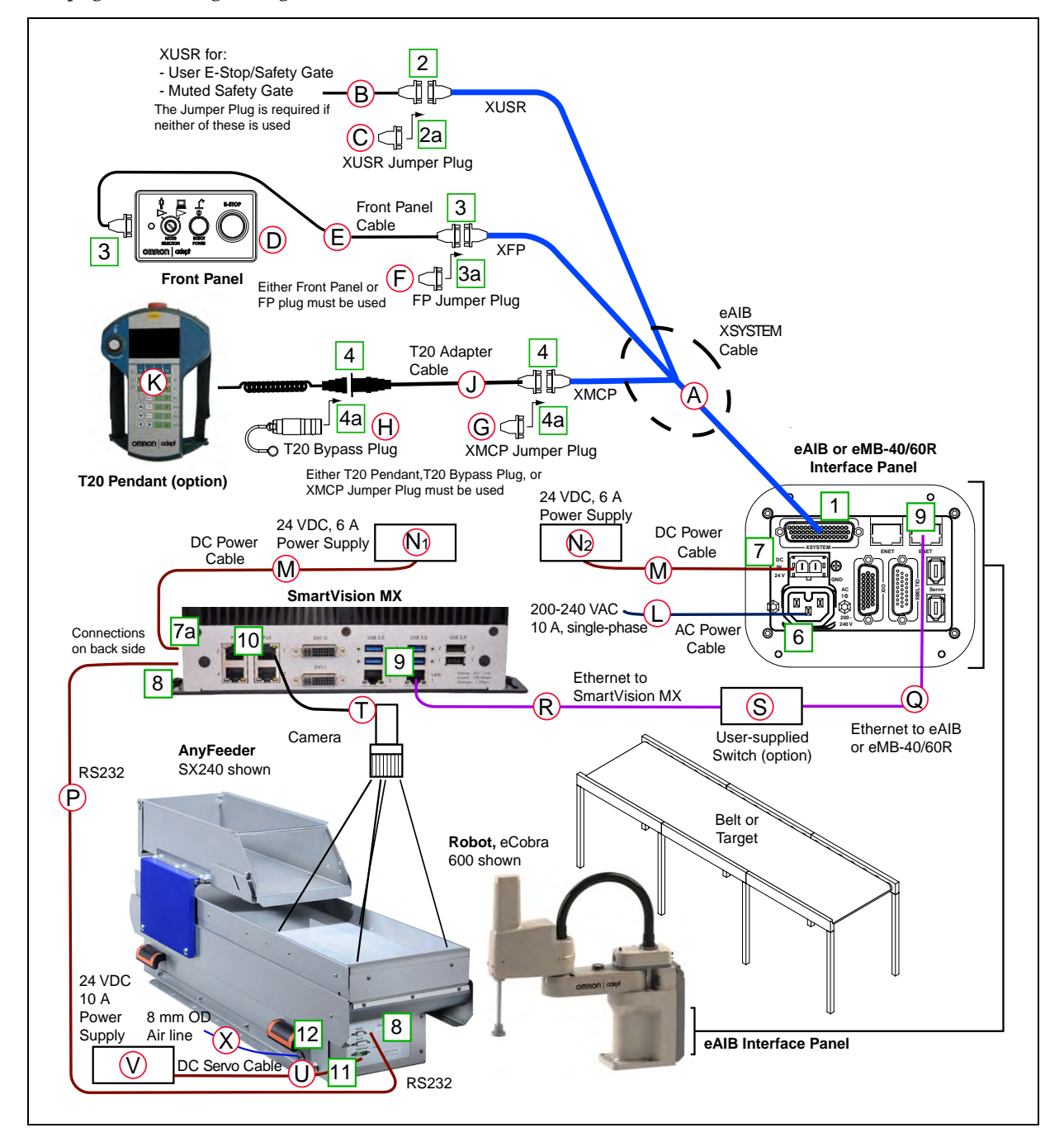

Figure 4-1. System Cable Diagram for AnyFeeder, eCobra with Pendant Shown

The pendant is an option, and may not be present in your system. This figure includes the optional T20 pendant.

#### List of Cables and Parts

Open the Accessory box and locate the eAIB XSYSTEM cable. Connect the cables and peripherals as shown in the preceding figure. Parts and steps are covered in the following two tables.

| Part | Cable and Parts List                     | Part #      | Part of:    | Notes            |
|------|------------------------------------------|-------------|-------------|------------------|
| А    | eAIB XSYSTEM Cable Assembly              | 13323-000   |             | standard, eAIB   |
| В    | User E-Stop, Safety Gate                 | n/a         | n/a         | user-supplied    |
| С    | XUSR Jumper Plug                         | 04736-000   | 13323-000   | standard, eAIB   |
| D    | Front Panel                              | 90356-10358 |             | standard         |
| Е    | Front Panel Cable                        | 10356-10500 | 90356-10358 | standard         |
| F    | Front Panel Jumper Plug                  | 10053-000   | 13323-000   | standard, eAIB   |
| G    | XMCP Jumper Plug                         | 04737-000   | 13323-000   | standard, eAIB   |
| Н    | T20 Bypass Plug                          | 10048-000   | 10055-000   | standard, T20    |
| J    | T20 Adapter Cable                        | 10051-003   | 10055-000   | standard, T20    |
| K    | T20 Pendant (option)                     | 10055-000   |             | option           |
| L    | AC Power Cable                           | 04118-000   | 90565-010   | or user-supplied |
| М    | 24 VDC Power Cable                       | 04120-000   | 90565-010   | or user-supplied |
| N1   | 24 VDC, 6 A Power Supply                 | 04536-000ª  |             | or user-supplied |
| N2   | 24 VDC, 6 A Power Supply                 | 04536-000   | 90565-010   | or user-supplied |
| Р    | RS232 Cable                              | n/a         | AnyFeeder   |                  |
| Q    | Ethernet Cable -> eAIB or eMB-<br>40/60R | n/a         | n/a         | user-supplied    |
| R    | Ethernet Cable -> SmartVision MX         | n/a         | n/a         | user-supplied    |
| S    | Ethernet switch (optional)               | n/a         | n/a         | user-supplied    |
| Т    | Camera and cable                         | n/a         | n/a         | user-supplied    |
| U    | AnyFeeder Servo Cable                    | n/a         | AnyFeeder   |                  |
| V    | 24 VDC, 10 A Power Supply                | n/a         | n/a         | user-supplied    |
| Х    | 8 mm OD Air Line                         | n/a         | n/a         | user-supplied    |

a: Only one 04536-000 power supply comes with the 90565-010 kit.

The XUSR, XMCP, and XFP jumpers intentionally bypass safety connections so you can test the system functionality during setup.

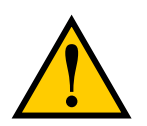

**WARNING:** Under no circumstances should you run a robot system, in production mode, with all three jumpers installed. This would leave the system with no E-Stops.

#### Cable Installation Overview

Power requirements for the SmartVision MX industrial PC are covered in that user guide. For 24 VDC, both the robot and a SmartVision MX can usually be powered by the same power supply.

| Step | Connection                                                                                                  | Part     |
|------|----------------------------------------------------------------------------------------------------|----------|
| 1    | Connect eAIB XSYSTEM cable to XSYSTEM on eAIB or eMB-40/60R.                                                | А        |
| 2    | Connect a user E-Stop or Muted Safety Gate to the eAIB XSYSTEM cable XUSR connector or                      | В        |
| 2a   | verify XUSR jumper plug is installed in eAIB XSYSTEM cable XUSR connector.                                  | С        |
| 3    | Connect Front Panel cable to Front Panel and eAIB XSYSTEM cable XFP connector or                            | D, E     |
| 3a   | if no Front Panel, install FP jumper on eAIB XSYSTEM cable XFP connector.<br>See NOTE after table.          | F        |
| 4    | Connect T20 adapter cable to eAIB XSYSTEM cable XMCP connector or                                           | J, K     |
| 4a   | if no T20, install XMCP jumper                                                                              | G        |
|      | T20 Adapter Cable with T20 bypass plug.                                                                     | H        |
| 5    | Connect user-supplied ground to robot. See robot user's guide for location.                                 | n/a      |
| 6    | Connect 200-240 VAC to AC Input on eAIB Interface Panel; secure with clamp.                                 | L        |
| 7    | Connect 24 VDC to DC Input on Interface Panel.                                                              | N2,<br>M |
| 7a   | Connect 24 VDC and shield ground to SmartVision MX. See SmartVision MX user's guide for location.           | N1,<br>M |
| 8    | Connect RS232 cable from SmartVision MX to Anyfeeder.                                                       | Р        |
| 9    | Connect Ethernet cable between eAIB or eMB-40/60R and SmartVision MX. A switch can be used between the two. | S        |
| 10   | Connect camera and cable to SmartVision MX. Use USB PoE 1 on MX.                                            | Т        |
| 11   | Connect 24 VDC Servo cable to DC Input on AnyFeeder interface panel.                                        | U, V     |
| 12   | Connect an 8 mm OD air line to the pneumatic connector, SX240, SX340.                                       | Х        |

**NOTE:** A front panel ships with each fixed (non-mobile) robot system, but you can choose not to use it if you replace its functionality with equivalent circuits. That is beyond the scope of this guide.

# **Optional Cables**

Part DescriptionNotesXIO Breakout Cable, 12 inputs/<br/>8 outputs, 5 MAvailable as optioneAIB XBELT IO Adapter CableAvailable as option

**NOTE:** The following cables are not covered in the steps in the preceding table.

The optional eAIB XBELT IO Adapter cable splits the eAIB XBELTIO port into a belt encoder lead, an Intelligent Force Sensor or IO Blox lead, and an RS-232 lead.

# 4.2 System Cables, with SmartController

When the optional SmartController EX is included in the system, the Pendant, Front Panel, and XUSR connections must connect to the SmartController EX.

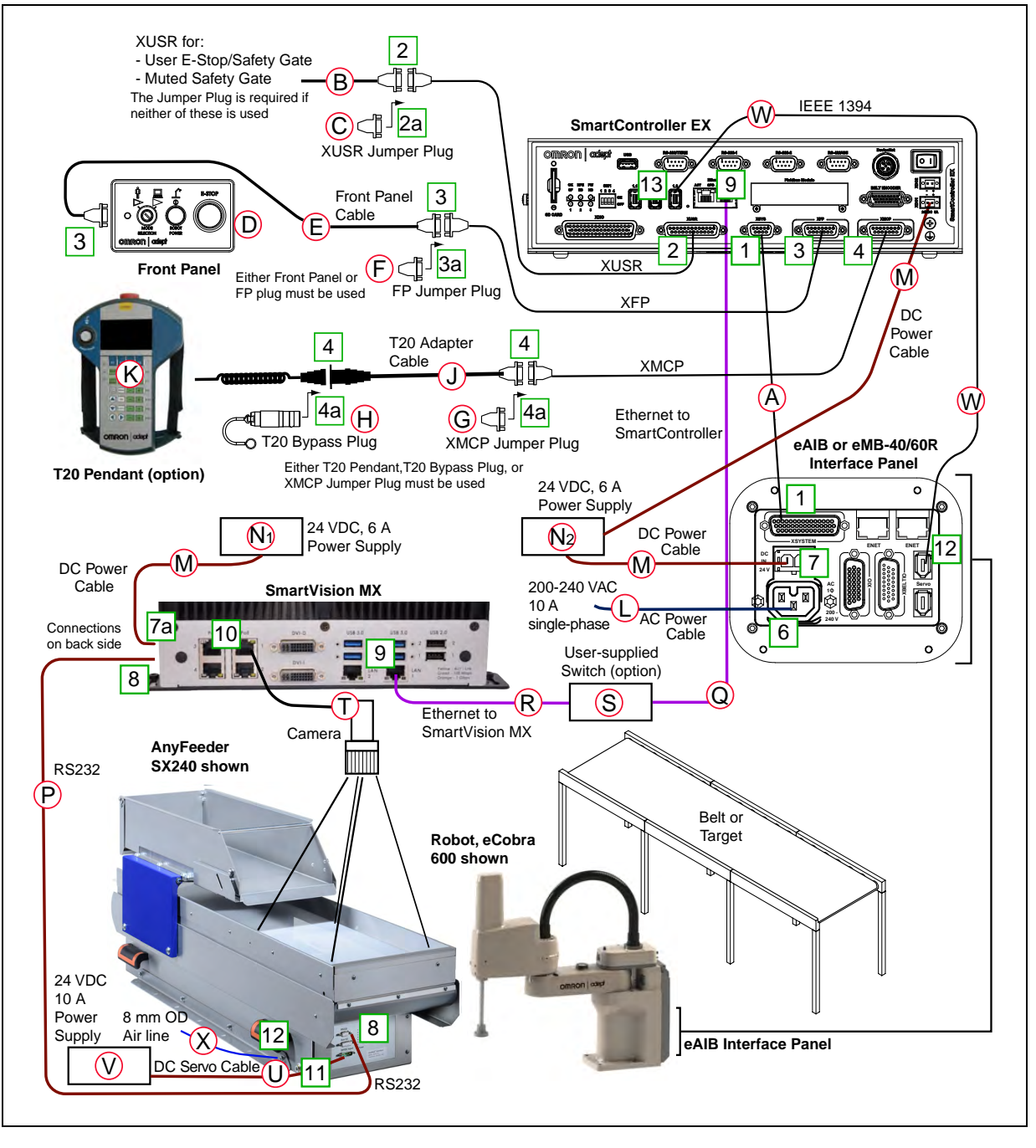

Figure 4-2. System Cable Diagram with SmartController

#### Installing a SmartController Motion Controller

Refer to the *SmartController EX User's Guide* for complete information on installing the optional SmartController. This list summarizes the main steps.

- 1. Mount the SmartController and Front Panel.
- 2. Connect the Front Panel to the SmartController.
- Connect the pendant (if purchased) to the SmartController.
   Connect a jumper plug, if no pendant is being used.
- Connect user-supplied 24 VDC power to the controller. Refer to the *SmartController EX User's Guide*.
- 5. Install a user-supplied ground wire between the SmartController and ground.

#### **List of Cables and Parts**

| Part | Cable and Parts List                  | Part #      | Part of:    | Notes                |
|------|---------------------------------------|-------------|-------------|----------------------|
| А    | eAIB XSYS Cable                       | 13323-000   |             | standard, eAIB       |
| В    | User E-Stop, Safety Gate              | n/a         | n/a         | user-supplied        |
| С    | XUSR Jumper Plug                      | 04736-000   | 13323-000   | SmartController EX   |
| D    | Front Panel                           | 90356-10358 |             | standard             |
| Е    | Front Panel Cable                     | 10356-10500 | 90356-10358 | standard             |
| F    | Front Panel Jumper Plug               | 10053-000   | 13323-000   | SmartController EX   |
| G    | XMCP Jumper Plug                      | 04737-000   | 13323-000   | SmartController EX   |
| Н    | T20 Bypass Plug                       | 10048-000   | 10055-000   | standard, T20        |
| J    | T20 Adapter Cable                     | 10051-003   | 10055-000   | standard, T20        |
| К    | T20 Pendant (option)                  | 10055-000   |             | option               |
| L    | AC Power Cable                        | 04118-000   | 90565-010   | user-supplied/option |
| М    | 24 VDC Power Cable                    | 04120-000   | 90565-010   | user-supplied/option |
| N1   | 24 VDC, 6 A Power Sup-<br>ply         | 04536-000ª  |             | or user-supplied     |
| N2   | 24 VDC, 6 A Power Sup-<br>ply         | 04536-000   | 90565-010   | 04536-000            |
| Р    | RS232 Cable to<br>AnyFeeder           | n/a         | AnyFeeder   | AnyFeeder            |
| Q    | Ethernet Cable, to<br>SmartController | n/a         | n/a         | user-supplied        |
| R    | Ethernet Cable, to<br>SmartVision MX  | n/a         | n/a         | user-supplied        |
| S    | Ethernet Switch<br>(optional)         | n/a         | n/a         | user-supplied        |
| Т    | Camera and cable                      | n/a         | n/a         | user-supplied        |

| Part | Cable and Parts List           | Part # | Part of:  | Notes         |
|------|--------------------------------|--------|-----------|---------------|
| U    | DC Servo Cable to<br>AnyFeeder | n/a    | AnyFeeder | AnyFeeder     |
| V    | 24 VDC, 10 A power supply      | n/a    | n/a       | user-supplied |
| W    | IEEE 1394 cable                | n/a    | n/a       | standard      |
| Х    | 8 mm OD Air Line               | n/a    | n/a       | user-supplied |

a: Only one 04536-000 power supply comes with the 90565-010 kit.

The XUSR, XMCP, and XFP jumpers intentionally bypass safety connections so you can test the system functionality during setup.

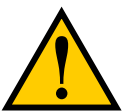

**WARNING:** Under no circumstances should you run a robot system, in production mode, with all three jumpers installed. This would leave the system with no E-Stops.

#### Cable Installation Overview

| Step | Connection                                                                                                  | Part      |
|------|----------------------------------------------------------------------------------------------------|-----------|
| 1    | Connect eAIB XSYS cable to XSYSTEM on eAIB or eMB-40/60R                                                    | А         |
| 2    | Connect a user E-Stop or Muted Safety Gate to the XUSR connector or                                         | В         |
| 2a   | verify XUSR jumper plug is installed in XUSR connector.                                                     | С         |
| 3    | Connect Front Panel cable to Front Panel and XFP connector or                                               | D, E      |
| 3a   | if no Front Panel, install FP jumper on XFP connector.                                                      | F         |
| 4    | Connect Pendant adapter cable to XMCP connector or                                                          | J, K      |
| 4a   | if no Pendant, install XMCP jumper or bypass plug.                                                          | G or<br>H |
| 5    | Connect user-supplied ground to robot. See robot user's guide for location.                                 | n/a       |
| 5a   | Connect user-supplied ground to SmartController EX. See SmartController EX user's guide for location.       | n/a       |
| 5b   | Connect user-supplied ground to SmartVision MX. See SmartVision MX user's guide for location.               | n/a       |
| 6    | Connect 200-240 VAC to AC Input on eAIB; secure with clamp.                                                 | L         |
| 7    | Connect 24 VDC to DC Input on eAIB and SmartController EX.                                                  | N2,M      |
| 7a   | Connect 24 VDC to SmartVision MX.                                                                           | N1,M      |
| 8    | Connect RS232 cable from SmartVision MX to Anyfeeder.                                                       | Р         |
| 9    | Connect Ethernet cable between SmartController EX and SmartVision MX. A switch can be used between the two. | Q, R      |

| Step | Connection                                                               | Part |
|------|--------------------------------------------------------------------------|------|
| 10   | Connect camera and cable to SmartVision MX. Use USB PoE 1 on MX.         | Т    |
| 11   | Connect 24 VDC Servo cable to DC Input on AnyFeeder interface panel.     | U, V |
| 12   | Connect an 8 mm OD air line to the pneumatic connector SX240, SX340.     | Х    |
| 13   | Connnect IEEE 1394 cable between SmartController EX and eAIB SmartServo. | W    |

#### **Optional Cables**

NOTE: The following cables are not covered in the steps in the preceding table.

| Part Description                                           | Notes                                          |
|------------------------------------------------------------|------------------------------------------------|
| <b>XIO Breakout Cable</b> , 12 inputs/<br>8 outputs, 5 M   | Available as option                            |
| <b>Y Cable</b> , for XSYS cable connections to dual robots | Available as option with<br>SmartController EX |
| eAIB XBELT IO Adapter Cable                                | Available as option                            |

The XIO Breakout cable is for using the I/O on the eAIB.

The Y cable attaches at the SmartController EX XSYS connector, and splits it into two XSYS connectors. This is part number 00411-000. See the *Dual Robot Configuration Guide*.

The optional eAIB XBELT IO Adapter cable splits the eAIB XBELTIO port into a belt encoder lead, an Intelligent Force Sensor or IO Blox lead, and an RS-232 lead. If the system has a SmartController EX, this is only needed for Intelligent Force Sensing.

# **4.3 AnyFeeder Connections**

#### **Electrical Connectors on Interface Panel**

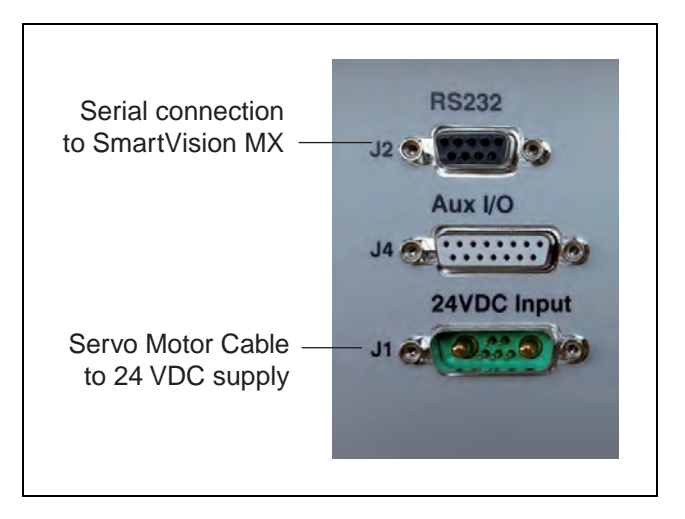

Figure 4-3. Electrical Connectors on AnyFeeder Interface Panel

OMRON AUTOMATION • © 2017 Omron. All Rights Reserved. • www.omron247.com

AnyFeeder Integration Guide - Page 24

**NOTE:** The Aux I/O connector is not used in an Omron Adept system.

| Description | Function      | Туре     | Pin<br># | Pinout        | Cable           |
|-------------|---------------|----------|----------|---------------|-----------------|
| J1          | High Power on | D-sub-M  | A1       | 24 VDC        | No. 1 (red)     |
|             | servo motor   | 2 + 5    | A2       | GROUND        | No. 2 (blue)    |
| J2          | RS232         | D-sub 9, | 2        | RX            | D-sub 9, female |
|             |               | female   | 3        | ТХ            |                 |
|             |               |          | 5        | GROUND        |                 |
| ]4          | Aux I/O       | D-sub 15 | 1        | Trigger out   | Not used        |
|             |               |          | 4        | GROUND        |                 |
|             |               |          | 5        | GROUND        |                 |
|             |               |          | 6        | 24 VDC out    |                 |
|             |               |          | 7        | 24 VDC out    |                 |
|             |               |          | 8        | Pick in       |                 |
|             |               |          | 9        | Flash in      |                 |
|             |               |          | 14       | Error Drive 1 |                 |
|             |               |          | 15       | Error Drive 2 |                 |

Table 4-1. Electrical Connector Pinout

#### **Installing Cables and Power**

The AnyFeeder requires the following cable connections:

- the servo motor cable (supplied)
- the RS-232 serial communications cable (supplied)

The AnyFeeder is equipped with fuses to protect the internal components. The motor power 24 VDC input is protected with a 10 Amp fuse, and the parallel I/O 24 VDC lines are protected with a 3 Amp fuse. These fuses can be replaced in the field. If you suspect a problem with one or both of these fuses, contact your local Omron Support.

#### **RS-232 Cable Installation**

Fonnects to serial<br/>port on AnyFeederConnects to serial<br/>fonnects to serial<br/>fon

An RS-232 cable is supplied with the AnyFeeder (see following figure).

Figure 4-4. Serial Connections Cable

Connect the male end of the cable to the RS-232 (J2) port on the AnyFeeder (see following figure).

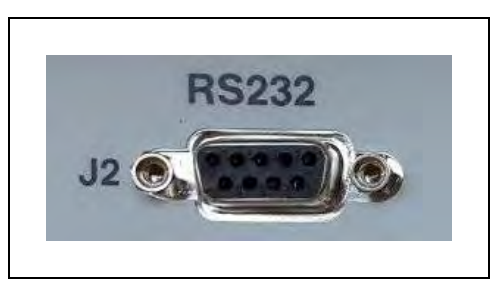

Figure 4-5. J2 - RS232 Port

Connect the female end of the cable to the serial port on the SmartVision MX.

Make sure that the cable on the AnyFeeder port is secured with the two screw locks.

#### **Connecting the Servo Power Cable**

The Servo Power Cable delivers 24 VDC power to the AnyFeeder.

1. Locate the servo motor cable with connector that was supplied with the AnyFeeder (see following figure).

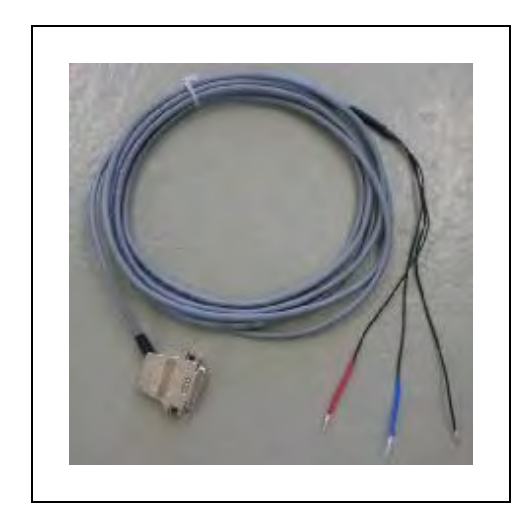

Figure 4-6. Servo Power Cable

- 2. Connect the wire end of the cable to the user-supplied 24 VDC / 10 A regulated power supply.
- 3. Attach the connector end of the cable to the Motor Power 24 VDC In (J1) connector on the front of the AnyFeeder (see following figure).

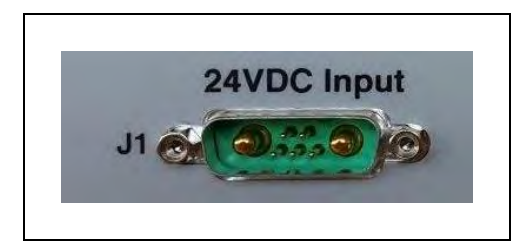

Figure 4-7. J1 - 24 VDC In Connector

**NOTE:** The five smaller pins in the center of this connector are not used by the AnyFeeder.

#### **Installing the Pneumatic Line**

This section describes the pneumatic installation procedure for the AnyFeeder SX240 and SX340. The AnyFeeder SXM100 and SXM140 do not take a pneumatic line.

1. Locate the pneumatic connector below the side handle on the AnyFeeder.

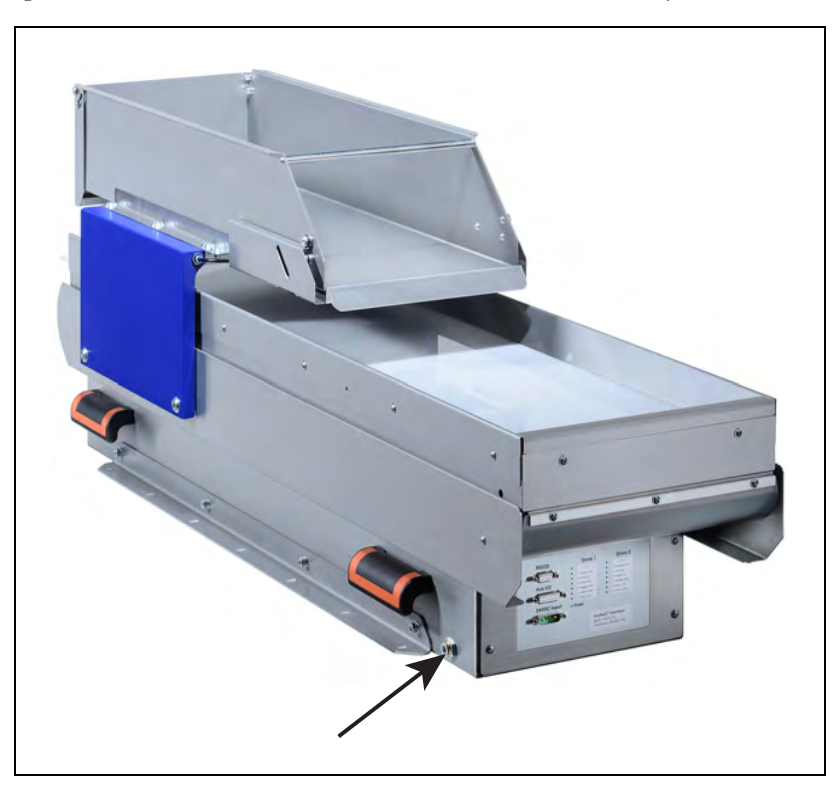

Figure 4-8. Pneumatic Connector Location on AnyFeeder SX240

- 2. Prepare an 8 mm OD air line.
- 3. Attach the air line to the pneumatic connector (see following figure). Do not overtighten the connection.

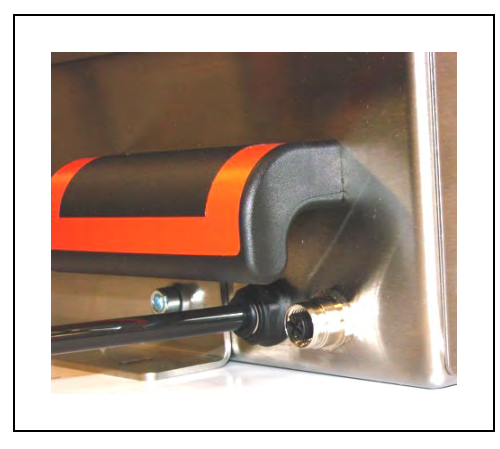

Figure 4-9. Air Line Attached to Pneumatic Connector

**NOTE:** Instructions for using serial communication with an AnyFeeder are covered in the User's Guide.

# 5.1 ACE Software

The following software is pre-loaded on the SmartVision MX hard drive:

- Windows® 7 Embedded
- ACE

ACE 3.7.3.150 or later is required to support all of the AnyFeeders listed in this guide

- ACE Sight 3 (ACE-based vision software)
- Drivers for Basler ACE cameras

The SmartVision MX is designed to run ACE software. We do not support applications other than ACE.

The SmartVision MX does not come with:

- Keyboard
- Mouse
- Monitor

These are user-supplied, so you can run the ACE and ACE Sight applications, and well as control shutting down the SmartVision MX industrial PC.

The AnyFeeder can be controlled by V+ programs, usually generated by the setup wizards in ACE. This chapter provides an overview of that process.

We recommend that you use the graphical interface provided in the ACE software. For details, see the *ACE User's Guide*, which is available within ACE under the Help tab.

#### 5.2 ACE Sight Overview

The ACE Sight module uses the SmartVision MX to handle all vision operations. ACE Sight requires the ACE Sight USB license key [dongle], installed in the SmartVision MX, for full functionality.

#### **Initial Configuration**

A number of steps need to be taken to use ACE with an AnyFeeder.

- Create one Locator Model for each type of part that will be handled.
- Teach a "safe" location (where the robot goes on power-up)

- Teach a picture-taking position, which is where the robot will move so that it doesn't block the camera's view of the pick surface.
- Teach the camera field-of-view to the robot.
- Teach the robot where to place a part that it has picked.

| Configuration | Standard Controls | Motion Sequence | Log |   |  |  |  |
|---------------|-------------------|-----------------|-----|---|--|--|--|
| Communicati   | ion               |                 |     |   |  |  |  |
| COM Port      |                   | COM3            |     |   |  |  |  |
| Firmware V    | ersion            |                 |     | 1 |  |  |  |
| ACE Sight Co  | nfiguration       |                 |     |   |  |  |  |
| ACE Sight In  | idex              | 6000            |     |   |  |  |  |
| 3D Display    |                   |                 |     |   |  |  |  |
| Visible       | Mode              | el Type: SX-240 |     | • |  |  |  |
| Workspace I   | Position          |                 |     |   |  |  |  |
| 0.000 0.0     | 000 0.000 0.000   | 0.000 0.000     |     |   |  |  |  |
| Parent        |                   |                 |     |   |  |  |  |
|               |                   |                 |     |   |  |  |  |

Figure 5-1. Screen AnyFeeder Object

#### **5.3 Pick and Place Sequence Wizard**

ACE Sight has a wizard named SmartController Pick and Place Sample, which can be used to step you through most of the steps needed to set up ACE Sight for use with an AnyFeeder. From the ACE Getting Started screen, select:

New Sample Application > ACE Sight/V+ Application > SmartController Pick and Place

**NOTE:** When you first start ACE, you will have access to this wizard. Refer to the following figure.

We will not repeat all of the screens shown in this wizard. In general, you just need to follow the on-screen instructions.

You start by Selecting the Configuration. In our example configuration, with no upward-looking camera and no conveyor belt, the wizard has four phases. Other configurations will vary.

• Phase 1/4 - Select Robot

Select SmartController

Select Robot

Configure End-effector (requires power-on)

Teach Safe Position

- Phase 2/4 Create Feeder Feeder model, backlight, motion sequences
- Phase 3/4 Teach Pick for Arm- or Fixed-Camera Configuration

This includes camera setup, calibration, and Locator Model creation.

• Phase 4/4 - Teach Place for Static Position Configuration

| ietting Started       |           |                                                                                                    |                                                                      |                             | 8 23      |
|-----------------------|-----------|----------------------------------------------------------------------------------------------------|----------------------------------------------------------------------|-----------------------------|-----------|
|                       | N CONTROL | ENVIRONMENT                                                                                                  | C                                                                    | OMRC                        |           |
| Load Saved Workspace  | Đ         | Select a sample:                                                                                             |                                                                      | Version 3                   | 3.7.3.150 |
| Connect To Controller | 43        | ACE PackXpert: Single Rot                                                                                    | oot Sample                                                           |                             |           |
|                       |           | ACE Sight: SmartController                                                                                   | Pick and Place San                                                   | nole                        |           |
|                       |           | Description                                                                                                  |                                                                      |                             |           |
|                       |           | Description:                                                                                                 |                                                                      |                             |           |
|                       |           | ACE Sight: Pick and Place Set<br>Create an ACE Sight V+ application<br>static position, pallet, belt-camera, | <b>quence</b><br>in where the selected rob<br>or fixed-/arm- camera. | oot can pick and place from | 19        |
|                       |           | Open in Emulation Mode                                                                                       |                                                                      | ОК                          | Cancel    |
|                       |           | Copyright © 2006                                                                                             | 3-2017 Omron Adept Techn                                             | ologies, Inc.               |           |

Figure 5-2. ACE Sight Pick and Place Sample

#### **Safe and Picture-taking Positions**

For teaching the Safe Position or Picture Position, you can either move the robot using a pendant, the jog pendant feature in ACE, or move the robot manually. Some of the joints may need to be released with the brake release button when moving them manually.

The Safe Position is where the robot moves when its current motion gets interrupted or stopped.

The location of these positions can affect the system's efficiency.

After selecting the Safe and Picture-taking Positions, verify that the robot can reach those positions, with all joints remaining within their limits, by clicking Move in the bottom left of the screen.

**NOTE:** If possible, make the tool flange higher than the sides of the AnyFeeder in both of these positions, to reduce any chance of a collision.

#### **Create Feeder**

This step includes specifying the AnyFeeder model you are using, its position, checking the functionality of its backlight (if present), as well as a variety of motion sequences.

NOTE: ACE 3.7.3.150 or later is required for support of all four AnyFeeder models.

You can position the AnyFeeder within the ACE 3-D visualization, so that it matches how your AnyFeeder is actually installed.

You also have the opportunity to test the backlight, if your AnyFeeder has one.

#### **Teach Pick for Arm- or Fixed-Mount Camera**

This step includes creating a camera object, setting the camera properties, performing a grid calibration, teaching a Locator Model and picture position. It will then step you through locating an instance of the object, teaching the pick position, and performing an automatic calibration. It ends with a calibration summary and teaching a vision histogram tool.

- Make sure your part is well lit. It is better to have more light and a lower exposure.
- In the Virtual Camera, under Acquisition Settings, edit the current settings. Under Video Format, ensure that the exposure is set to a low value to reduce blur.
- Adjust the lens aperture and focus of your camera until you obtain a good image.
- When focusing the lens, using a sheet of printed text at the height of the part is often the best way to get the focus correct.
- You may also need to edit the Acquisition Settings to get the best image.

#### Using the Calibration Grid

A pdf of the dot grid, used for camera calibration, is located in your Omron folder under Program Files. Use the file DotPitch10\_CalibrationTarget.pdf in the ACE folder.

- Calibration establishes the mm/pixel ratio of the field of view of the camera and compensates for lens distortion.
- Make sure your calibration grid is printed to scale. The actual pitch between the dots must match the nominal pitch in both directions. Specifically, in the printer settings, you must make sure the grid is printed at actual size and not to fit or shrunk. For the AnyFeeder SXM100 and SXM140 you will have to trim some of the paper off after printing for it to fit inside the feed surface. This will not affect calibration.
- When you place it under the camera, it should fill the entire field of view. It must also be flat over its entire surface.
- Ensure that the height of the dot-grid matches the height of the parts being picked in the field of view. The closer the lens is to the part and the tighter the tolerances, the more critical this becomes.
- Do not change the lens settings, either the focus or aperture, after calibration.
- Calibration can be performed in the virtual camera object or during the addition of a camera to a workspace.

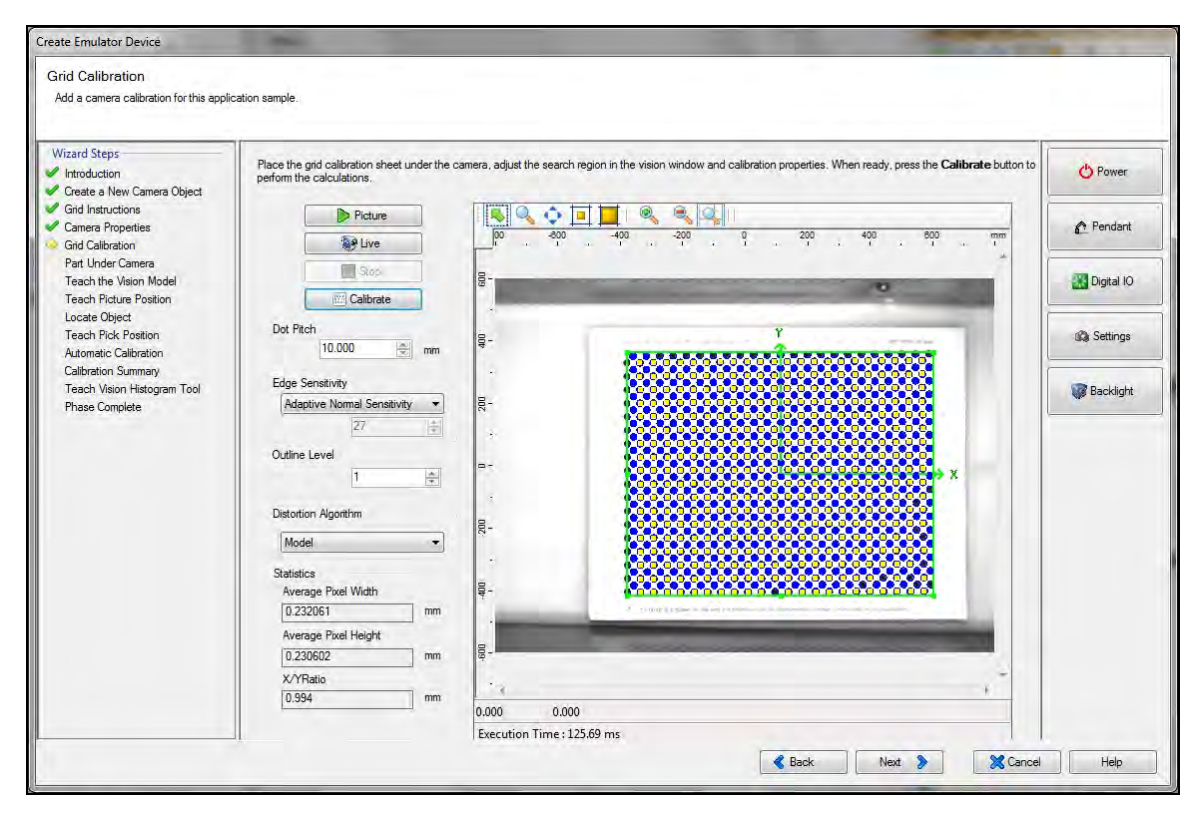

Figure 5-3. Grid Calibration Screen Shot

#### Locator Model

In creating your Locator Model(s), ensure that you leave room for the part and tool flange/gripper to clear the walls of the AnyFeeder. The gripper shape, placement of the pick point on the part, and the region of interest can all affect this.

| lodel Creation                                                             | Ortline View Detail View              |
|----------------------------------------------------------------------------|---------------------------------------|
| Automatic Levels Outline 7                                                 |                                       |
| Detail 1 *                                                                 |                                       |
| Adaptive Normal Sensitivity                                                |                                       |
| Feature Selection                                                          | 8-                                    |
| Build                                                                      | e-                                    |
| Sorainate System<br>-5.377 ↔ X Center<br>8.794 ↔ Y<br>-2.298 ↔ Orientation | R-<br>-<br>0.0 0.0                    |
| lodel Contents - Detail View                                               | Bounding Area 464 - 793 - 730 - 853 - |
| Required Location                                                          | Message                               |
| 0 NO YES                                                                   |                                       |
|                                                                            |                                       |

Figure 5-4. Sample Locator Model Screen Shot

#### Create Region of Interest

The Locator Model creation is followed by creating a region of interest, where the software will look for instances of the Model.

The green box shown in the following picture can be adjusted. This step is critical, since the robot should be able to pick any part inside this region.

Test the robot to verify that it can reach each edge of the green box region (Region of Interest) without touching the bulk container, feeder platform side panels, or feeder platform front panel.

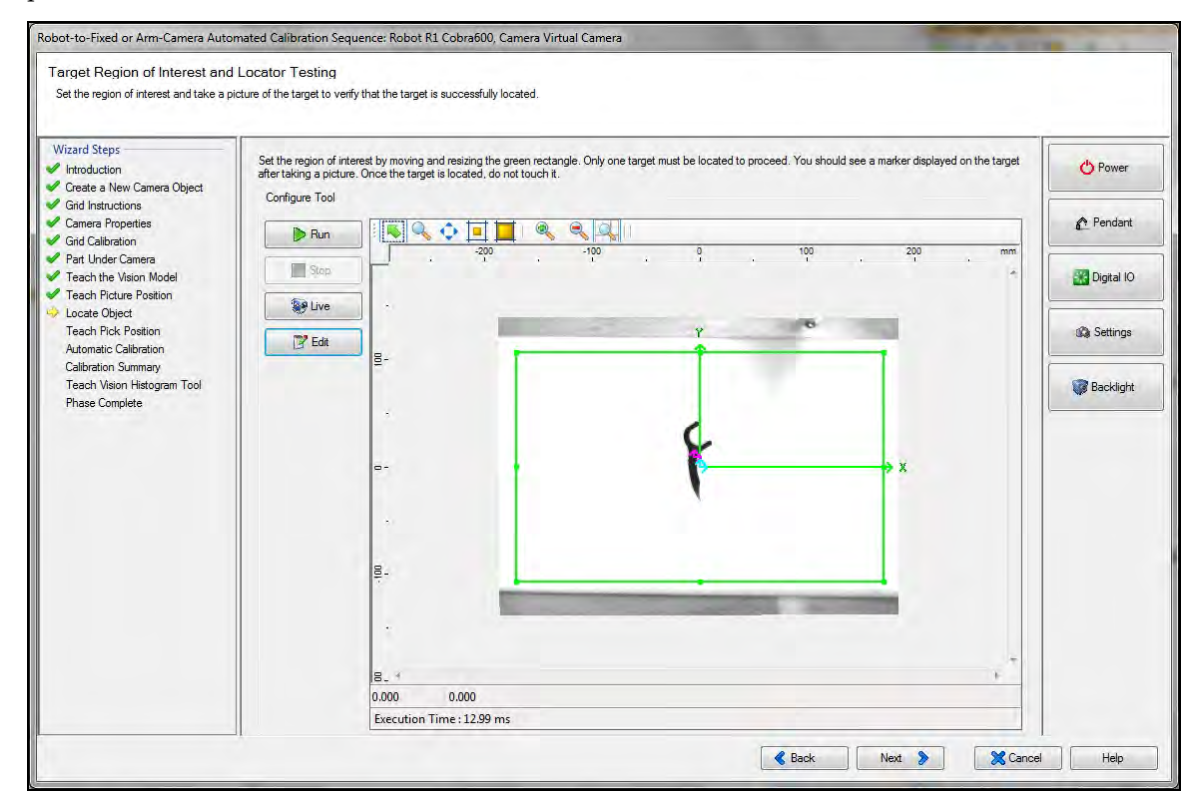

Figure 5-5. Region of Interest

#### **Teach Picture-taking Position**

Choose a position such that the robot does not interfere with the camera's view.

If, in Select Configuration, you selected using an upward-facing camera to refine the position of a picked part, the wizard would step you through that at this time. Typically, you don't need to set up another camera to refine the position, but for applications requiring more precision in placement, you can add another camera to refine the position of the part in the gripper.

#### Automatic Calibration

The next step is to run the automatic calibration. The purpose of this is to make sure the robot can pick any parts that are within the vision window based on the camera picture received. During this process, the robot works with the vision system to first see where the part is (while the robot is waiting at picture-taking position) and then the SmartVision MX calculates the location and directs the robot to pick up the part. If the camera calibration is performed correctly,

typically the position error will be less than 1 mm. The valid scale factor range is from 0.92 to 1.08 mm.

| Calibration Summary<br>Review the calibration summary.                                    |                                                                                                    |            |
|-------------------------------------------------------------------------------------------|----------------------------------------------------------------------------------------------------|------------|
| Wizard Steps<br>Introduction<br>Create a New Camera Object                                | The scale factor value should be close to 1 if the calibration is successful.<br>Valid scale factor range is between 0.92 and 1.08.<br>Error values are the differences in distance between the faucht position and the calculated position. | 🖒 Power    |
| Cand Instructions Camera Properties Grid Calibration                                      | Scale Factor: 1.005 mm                                                                                                    | Pendant    |
| Part Under Camera     Teach the Vision Model     Teach Picture Position     Locate Object | 1 X-Y Error: 0.610 mm Z Error: 0.000 mm<br>2 X-Y Error: 0.300 mm Z Error: 0.000 mm<br>3 X-Y Error: 0.410 mm Z Error: 0.000 mm                                                                                                    | Digital IO |
| Teach Pick Position     Automatic Calibration                                             | 4 X+1 Erior: 0.044 mm Z Erior: 0.000 mm<br>5 X+7 Erior: 0.532 mm Z Erior: 0.000 mm<br>6 X+7 Erior: 0.174 mm Z Erior: 0.000 mm<br>7 X+7 Erior: 0.190 mm Z Erior: 0.000 mm                                                                     | Settings   |
| Calibration Summary<br>Teach Vision Histogram Tool<br>Phase Complete                      | 8 X-Y Eror: U 238 mm Z Error: U.000 mm                                                                                                    | Backlight  |
|                                                                                           |                                                                                                    |            |
|                                                                                           |                                                                                                    |            |
|                                                                                           |                                                                                                    |            |
|                                                                                           |                                                                                                    |            |
|                                                                                           |                                                                                                    |            |
|                                                                                           |                                                                                                    |            |
|                                                                                           | & Back Next > 2% Cancel                                                                                                    | Help       |

Figure 5-6. Summary of Automatic Calibration

#### **Teach Vision Histogram Tool**

The next step is to set up the histogram tool for the application. You can divide the vision window into three boxes corresponding to three zones: Dispense Zone, Flip Zone, and Front Zone. These areas can be adjusted by dragging the edge of the boxes. Refer to figure Front, Flip, and Dispense Zones on page 43

- The Dispense zone is used to find out if there are too many parts, and if a feed forward is needed.
- The Flip zone is the area where the robot is supposed to pick up the parts.

This is typically set up to cover the center of the pick window, as well as half of the dispense zone and half of the front zone.

• The Front zone is the front area of the pick window.

#### **Teach Place Position**

After the Histogram tool is taught, you will be stepped through teaching the Place location. After this, the Pick and Place Wizard is completed.

# **6.1 Configuration Refinement**

At this point, the system will be able to recognize the Locator Model taught during the wizard and perform automated pick and place. Most applications can be improved by adjusting parameters that aren't covered in the sample application wizard. This could include advanced properties of the vision tools, differentiating between multiple part types, sorting to multiple place locations, avoiding picking overlapping parts, or detecting part defects.

#### **6.2 Multiple Locator Models**

In our dental floss application, we will add another Locator Model, since the dental floss parts dispensed inside the AnyFeeder could be lying with either side up.

To add another Locator Model, in the workspace Explorer window on the left, simply rightclick on the Pick folder > New > Vision > Tool > Locator Model, then go through the same process in creating another Model.

To add another Locator Model, in the Workspace Explorer window on the left, right-click on Pick within the ACE Sight Pick and Place folder, then select:

New > Vision > Tool > Locator Model.

Repeat the process performed in the wizard for creating a Model.

Double-click to open the Locator, and drag in the new Locator Model: Floss\_Side2 created. Click Run so the camera can find both Models.

In this case, we created another Locator Model: Floss\_Side2, which corresponds to the flipped profile of a dental floss. Now you will see two Locator Models beneath the window of Models:

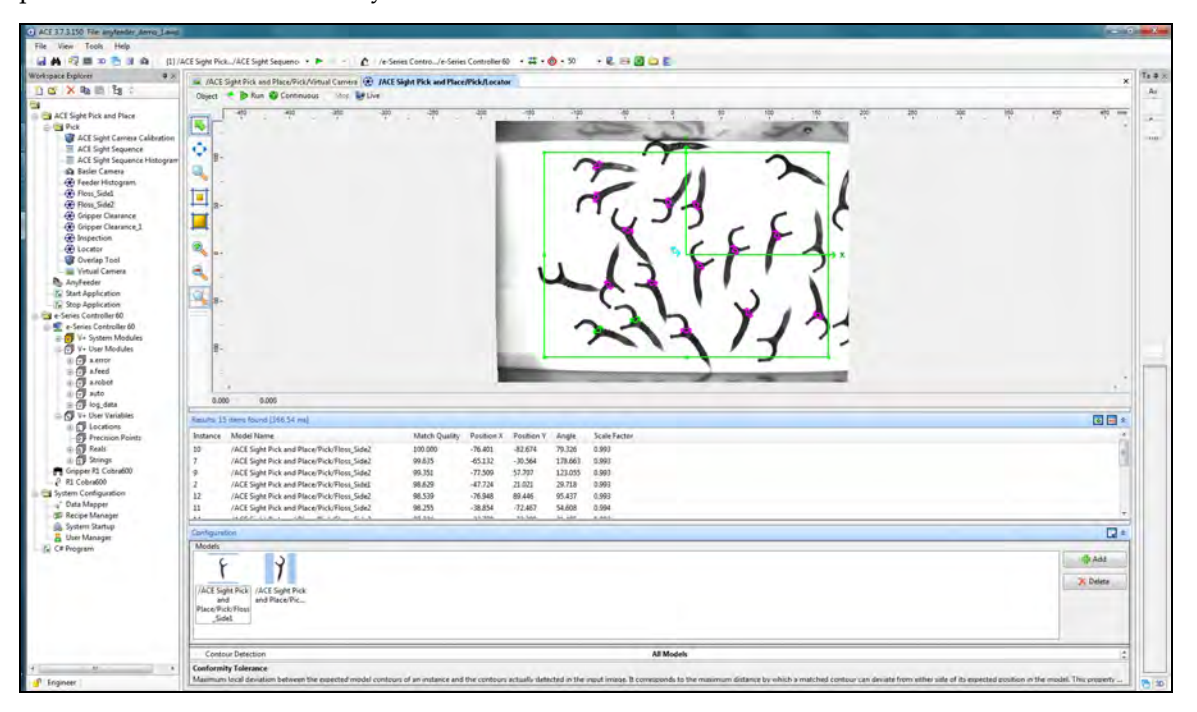

Figure 6-1. Dual Locator Models

In the Workspace Explorer – e-Series Controller 60 – V+ User Modules – a.feed folder, you can pull up the V+ program related to AnyFeeder motion sequence.

The fd.main() under the a.feed folder is the program that tied the ACE Sight histogram Tool to the AnyFeeder motion sequence. The default setting is as below that when the instance count is 0, the AnyFeeder motion sequence will be triggered based on four cases related to front.dent (Front zone density), flip.den (Flip zone density) and dispense.den (Dispense zone density).

The fd.main() program is shown below:

```
PROGRAM fd.main()
;
; ABSTRACT:
              Background task controlling the Feeder
;
; INPUTS:
               None
; OUTPUTS:
               None
;
   GLOBAL REAL pick.seq
   GLOBAL $sv.client ip
   AUTO REAL front.den, flip.den, dispense.den, inst.count
   REACTE fd.reacte
   WHILE rob.run DO
            ; Execute the sequence to locate parts for picking
       VRUN $sv.client_ip, pick.seq
       VWAITI (pick.seq) $sv.client ip, 0
        inst.count = VRESULT($sv.client ip, pick.seq, 3, 1, 1310, 1, 1)
            ; If instances are found, let the robot know it can pick
            ; the parts and wait for it to complete
        IF (inst.count > 0) THEN
            fd.ready = TRUE
            WHILE fd.ready
                WAIT
            END
            inst.count = inst.count-1
       END
        IF (inst.count == 0) THEN
            ; Calculate product densities in the 3 zones
            CALL fd.density(front.den, flip.den, dispense.den)
            CASE TRUE OF
                VALUE front.den > fd.front.thres:
                  ; Move the product backward from the front zone
```

OMRON AUTOMATION • © 2017 Omron. All Rights Reserved. • www.omron247.com

AnyFeeder Integration Guide - Page 38

When moving the cursor to the fd.ms.frontmove, a yellow window pops up: the description of this variable is tied to motion sequence 1000 as shown below:

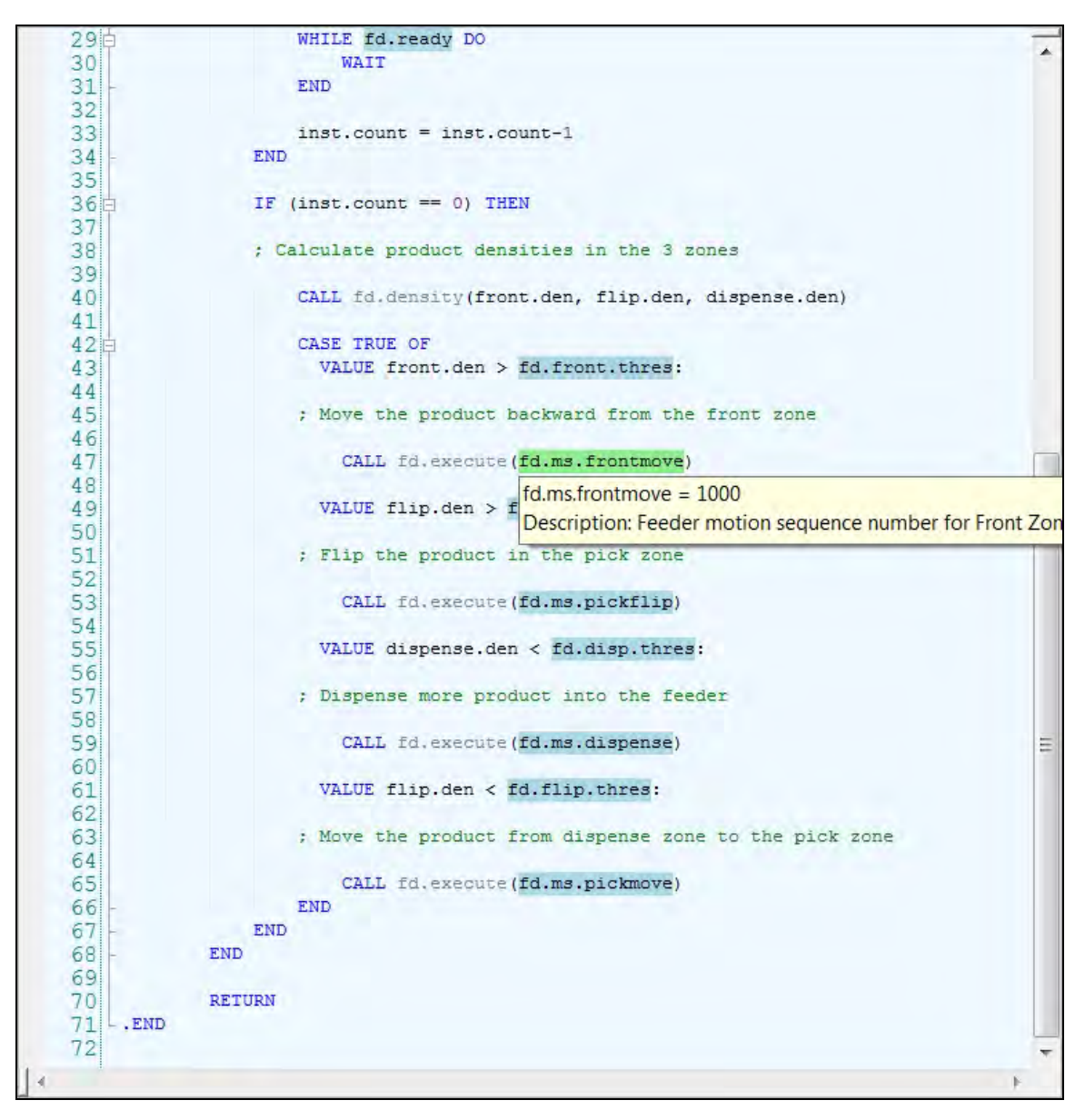

Figure 6-2. Pop-up Window for Variable

The motion sequence 1000 – 1003 is configured corresponding to the AnyFeeder movement. In the default setting, the fd.ms.frontmove is tied to motion sequence 1000 and by double-clicking the AnyFeeder module under Workspace Explorer – ACE Sight Pick and Place – Pick - Any-feeder and click the motion sequence button, as shown in the following graphic, the output 1000 is tied to Feed backward [5, 5] + Wait [200]. You can modify this based on your application by changing [Iterations, speed] (which correspond to [5, 5]), wait time (which corresponds to [200]) or adding other Standard Controls provided by the AnyFeeder.

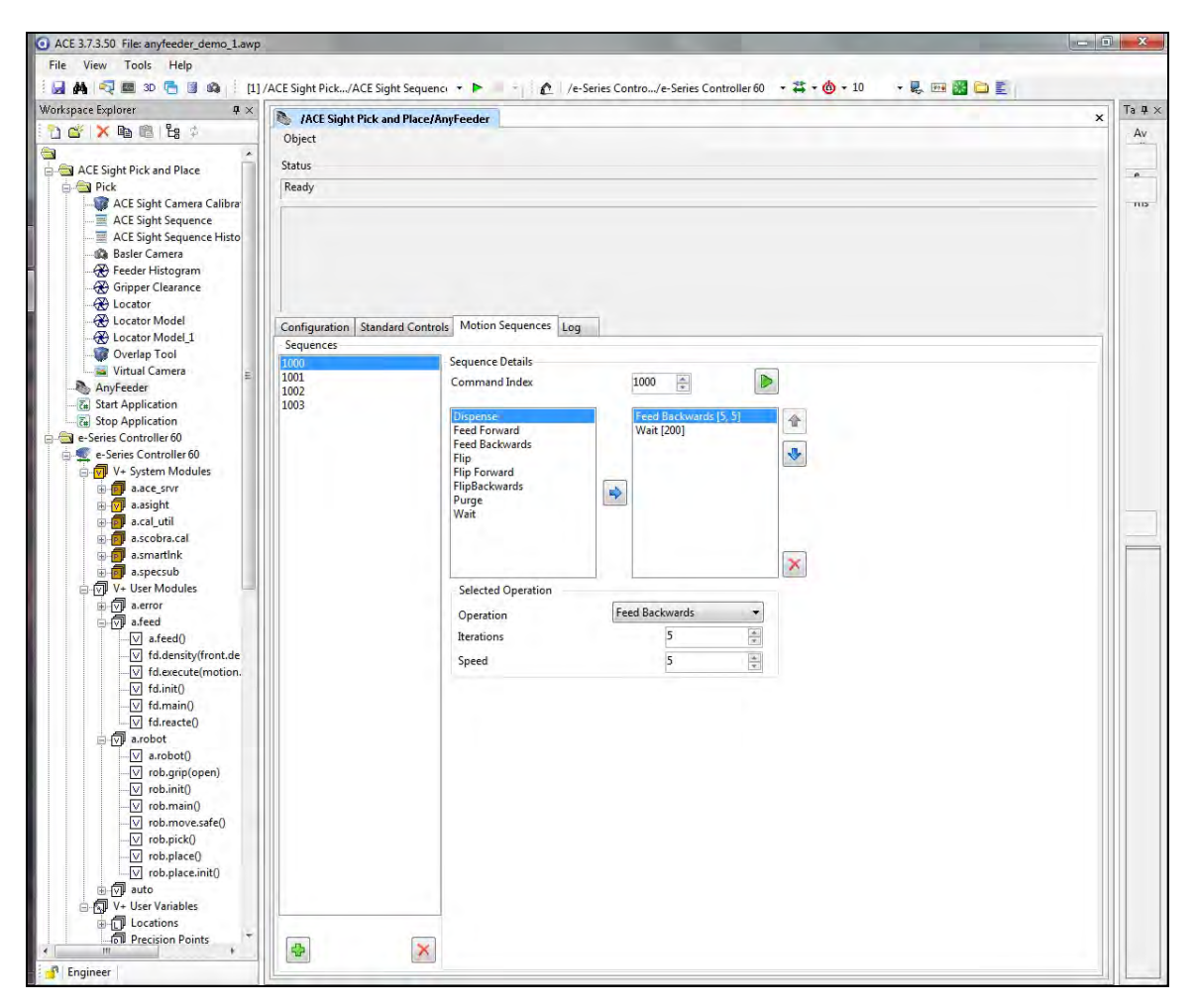

Figure 6-3. AnyFeeder Motion Sequence Parameters

You can get access to all of the Standard Controls that are provided by the AnyFeeder Object window by clicking the Standard Controls button and by adjusting the values for Iterations and Speed. You can test how these motion sequences work with your parts inside the AnyFeeder.

| O ACE 3.7.3.50 File: anyfeeder_demo_1.awp |                        |               |          |           |       |                                                                                                    |          |
|-------------------------------------------|------------------------|---------------|----------|-----------|-------|----------------------------------------------------------------------------------------------------|----------|
| File View Tools Help                      |                        |               |          |           |       | and the second second second second second second second second second second second second second second second |          |
| i 🛃 🚧 🔫 📾 30 🔁 🗿 🚳 🕴 [1].                 | ACE Sight Pick/ACE Sig | ght Sequence  |          | - 0       | /e-Se | rries Contro/e-Series Controller 60 🔹 🚢 • 🄞 • 10 🔹 🖳 📟 🎇                                                         | O E      |
| Workspace Explorer $\Psi 	imes$           | ACE Sight Pick a       | nd Place (Ani | Feeder   | 1         |       |                                                                                                    | x Ta # × |
| 🔁 🗳 🗙 🖻 🛍 皆 🔅                             | Object                 | na macerniny  | recuci   |           |       |                                                                                                    | Av       |
|                                           |                        |               |          |           |       |                                                                                                    |          |
| ACE Sight Pick and Place                  | Status                 |               |          |           |       |                                                                                                    |          |
| Pick     ACE Sight Camera Calibra:        | Ready                  |               |          |           |       |                                                                                                    |          |
| ACE Sight Carriera Carlora                | 1                      |               |          |           |       |                                                                                                    |          |
| ACE Sight Sequence Histo                  |                        |               |          |           |       |                                                                                                    |          |
| - 🗱 Basler Camera                         |                        |               |          |           |       |                                                                                                    |          |
| Feeder Histogram                          |                        |               |          |           |       |                                                                                                    |          |
| - A Locator                               |                        |               |          |           |       |                                                                                                    |          |
| Locator Model                             | Configuration Stand    | lard Controls | Mation   | Comuconco | 100   | 1                                                                                                    |          |
|                                           | Food Controls          | and controls  | Wotion   | sequences | LUY   |                                                                                                    |          |
|                                           | Ceu Controis           | Iteratio      | ons      | Speed     |       |                                                                                                    |          |
| AnvEesder                                 | Purge                  | 1             | <b>A</b> | 1         | 4     | Purge                                                                                                    |          |
| - E Start Application                     | Dispense               | 1             |          | 1         |       | Dispense                                                                                                    |          |
| Stop Application                          | Feed Forward           | 1             | *        | 1         | *     | Feed Ennward                                                                                                    |          |
| 🚊 💇 e-Series Controller 60                |                        |               |          | E         |       |                                                                                                    |          |
| 🖃 💎 V+ System Modules                     | Flip                   | 1             | Ŧ        | 1         | *     | Flip                                                                                                    |          |
| a.ace_srvr<br>                            | Feed Backward          | 1             | *        | 1         | 4     | Feed Backward                                                                                                    |          |
| a.cal_util                                | Flip Forward           | 1             | a.<br>V  | 1         |       | Flip Forward                                                                                                    |          |
| a.scobra.cal                              | Flip Backward          | 1             | *        | 1         | 4     | Flip Backward                                                                                                    |          |
| a.specsub                                 |                        | -             |          | L         |       |                                                                                                    |          |
| 🗇 🕥 V+ User Modules                       | Backlight Controls     | -             | (        | 2         |       |                                                                                                    |          |
| ■  a.error                                | Backlight Of           | 1             | 1        | 1         |       | Backlight OFF                                                                                                    |          |
| i⊟- 🖓 a.feed                              |                        |               |          |           |       |                                                                                                    |          |
| a.reed()                                  |                        |               |          |           |       |                                                                                                    |          |
| -V fd.execute(motion.                     |                        |               |          |           |       |                                                                                                    |          |
|                                           |                        |               |          |           |       |                                                                                                    |          |
|                                           |                        |               |          |           |       |                                                                                                    |          |
| i [v] fd.reacte()                         |                        |               |          |           |       |                                                                                                    |          |
|                                           |                        |               |          |           |       |                                                                                                    |          |
|                                           |                        |               |          |           |       |                                                                                                    |          |
| rob.init()                                |                        |               |          |           |       |                                                                                                    |          |
| [∨] rob.main()                            |                        |               |          |           |       |                                                                                                    |          |
|                                           |                        |               |          |           |       |                                                                                                    |          |
| rob.pick()                                |                        |               |          |           |       |                                                                                                    |          |
| V rob.place()                             |                        |               |          |           |       |                                                                                                    |          |
| auto                                      |                        |               |          |           |       |                                                                                                    |          |
| ⊖ 🖓 V+ User Variables                     |                        |               |          |           |       |                                                                                                    |          |
| - D Locations                             |                        |               |          |           |       |                                                                                                    |          |
| Precision Points                          |                        |               |          |           |       |                                                                                                    |          |
| - Engineer                                |                        |               |          |           |       |                                                                                                    |          |
|                                           | 12                     |               |          |           |       |                                                                                                    |          |

Figure 6-4. Standard Controls

As an example, we will use the dental floss motion sequence 1002. Initially, the motion sequence 1002 is tied to Dispense [5, 5] and Wait [200], but if the AnyFeeder vision window shows most of the parts overlapping each other, or most of the parts presented only in the dispense zone, you can try adding flip forward or flip. You will need to experiment with different iterations and speeds to see how the parts disperse inside the vision window.

Since the type of part and how the parts piled inside the upper bin will also affect how you define feedforward and dispense sequence, the settings for those motion sequence will largely depend on your application.

From the window below, the vision window is divided into three zones and you can find the density percentage in three zones shown in the Results window below the vision window.

The front.den corresponds to the Front Zone %, the flip.den corresponds to the Flip Zone % and the dispense.den corresponds to the Dispense Zone %.

| ACE 37.350 File anylesder demo Lamp |                                                                                                    |                                                                                                    |
|-------------------------------------|----------------------------------------------------------------------------------------------------|----------------------------------------------------------------------------------------------------|
| File View Tools Help                |                                                                                                    |                                                                                                    |
|                                     | E Sight Pick/ACE Sight Sequenci • • • - 🏠 /e-Series Contro/e-Seri                                                                                                    | s Controller 60 • 73 • 🚯 • 10 • • 🖳 🖂 🔁 🔁                                                                                                    |
| Workspace Explorer # :              |                                                                                                    |                                                                                                    |
| TO OF X By ID To C                  | ACE Sight Pick and Place/Pick/Inspection     MO     /ACE Sight Pick and Place/Pick/Inspection                                                                                                    | sce Pick/Greper Gearance 📓 /ACE Sight Pick and Place/Pick/ACE Sight Sequence 💟 fismain 💆 robiplice 🔯 robiplice 🕅 /ACE Sight Pick and Place/AmyFeeder 🗙                                                                                                    |
|                                     | . The Sight Pick and Place/Pick/reeder Histogram (2) (ALE Sight Pic                                                                                                    | and Place/Pict/Locator Model   😍 /ACE Sight Pick and Place/Pick/Locator   😍 /ACE Sight Pick and Place/Pick/Longper Clamence, 1                                                                                                    |
| ACE Sight Pick and Place            | Object Phun Continuous Mill PLAN                                                                                                    |                                                                                                    |
| E Pet                               | AN AN AN                                                                                                    | * * * * * * * *                                                                                                    |
| ACE Sight Carriera Calibration      |                                                                                                    | and the second second se |
| ACI Sight Sequence                  | (Annual)                                                                                                    |                                                                                                    |
| ACE Sight Sequence Histogram        |                                                                                                    |                                                                                                    |
| Baster Camera                       |                                                                                                    |                                                                                                    |
| Concern Character                   |                                                                                                    |                                                                                                    |
| A Ginner Clearance 1                | ++                                                                                                    |                                                                                                    |
| A Inspection                        |                                                                                                    |                                                                                                    |
| - Cocator                           |                                                                                                    |                                                                                                    |
| Cocator Model                       |                                                                                                    |                                                                                                    |
| Cocator Model_1                     |                                                                                                    |                                                                                                    |
| - Overlap Tool                      |                                                                                                    |                                                                                                    |
| - 🜉 Virtual Carriera                |                                                                                                    |                                                                                                    |
| AnyFeeder                           | R                                                                                                    | V                                                                                                    |
| E Start Application                 |                                                                                                    | Been grand                                                                                                    |
| - Tel Stop Application              |                                                                                                    |                                                                                                    |
| Series Controller 60                |                                                                                                    |                                                                                                    |
| Market Controller to                | 5,000 0,000                                                                                                    |                                                                                                    |
| V+ User Modules                     |                                                                                                    |                                                                                                    |
| (i) (-) a ente                      | Results 1 items found (203.03 ms)                                                                                                    |                                                                                                    |
| D afeed                             | Instance Dispense Zone % Filip Zone % Front Zone %                                                                                                    |                                                                                                    |
| afeed)                              | 1 7.72 8.408 11.500                                                                                                    |                                                                                                    |
| 1d.density(tront.den, try           | 1. 110                                                                                                    |                                                                                                    |
| d.execute(motion.seg)               |                                                                                                    |                                                                                                    |
| M tdinit()                          | Configuration                                                                                                    | B                                                                                                    |
| E Ideexte0                          |                                                                                                    |                                                                                                    |
| C.C. arobet                         | Histogram 1 Histogram 2 Histogram 3                                                                                                    | 664 Ø                                                                                                    |
| (index.                             | Offset                                                                                                    | 109.945 - 2.782 0.000                                                                                                    |
| Tob.grip(open)                      | Region Name                                                                                                    | Front Zone X Delate                                                                                                    |
| (dinido)                            |                                                                                                    |                                                                                                    |
| rob.main()                          | Advanced Properties                                                                                                    |                                                                                                    |
| tob.move.tafe()                     | Bilinear Interpolation Enabled                                                                                                    | False                                                                                                    |
| (M rob.pick)                        | Results Logging                                                                                                    | Results Log. Disabled                                                                                                    |
| M rob_place()                       | Tail Black Grey Level Value                                                                                                    |                                                                                                    |
| ( rec.pace.mel)                     | Tail White Grey Level Value                                                                                                    | 0                                                                                                    |
| Va User Variables                   | # Properties                                                                                                    |                                                                                                    |
| B C Locations                       | Show Result Image Histogram Regions                                                                                                    | True                                                                                                    |
| D prip.tool                         | Show Results Graphics                                                                                                    | True                                                                                                    |
| D pick.offset                       | Threshold Black                                                                                                    |                                                                                                    |
| D pick.picture                      | Threshold White                                                                                                    | 130                                                                                                    |
| place.ft.origin                     | <ul> <li>Region Of Interest</li> </ul>                                                                                                    | and the second second se |
| D placefra                          | Offset                                                                                                    | 0.000 0.000 0.000                                                                                                    |
| D place.fr.y                        | Relative To                                                                                                    |                                                                                                    |
| place.fiame                         | Thread Fields                                                                                                    |                                                                                                    |
| place offset                        | Exception scales and value to consider when building the history on Gauleuri v                                                                                                    | they should be be a second during the bit owners reaction over the bit owners reaction over the bit owner the bit owner the bit owners and and the body and and the body and and the body and and the bit owners and and the bit owners and and the bit owners are                                                                                                    |
|                                     | the Tail/lhite property), the tail removal process begins to scan the histogram                                                                                                    | It the bin companying to Threshold/White, instead of during at line 255.                                                                                                    |
| - Engineer                          | for the second second s |                                                                                                    |

Figure 6-5. Front, Flip, and Dispense Zones

In Properties, we set ThresholdBlack and ThresholdWhite to 0 and 130, specifying the grayscale range (0-255) the system will look for. These are explained at the bottom of the window.

Typically, you could zoom in on the image and check what gray scale range would cover 90% of the part.

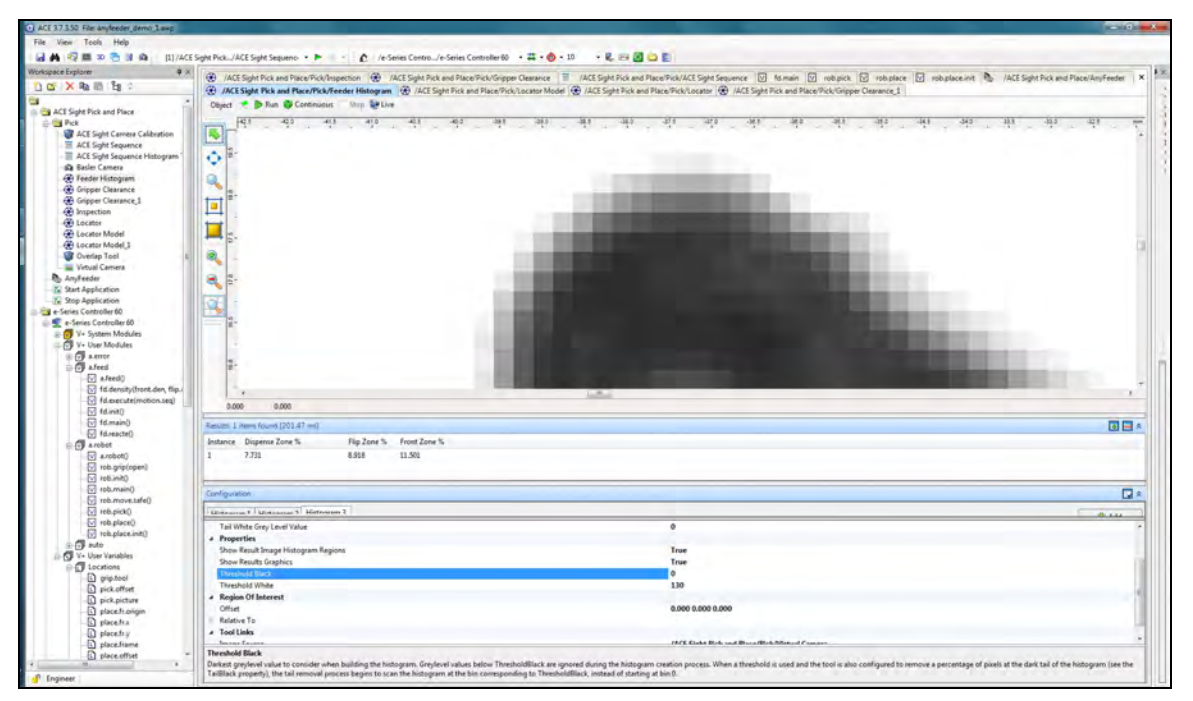

Figure 6-6. Setting ThresholdBlack

With a dark background, you will want to adjust the setting for ThresholdBlack and Threshold-White.

By triggering the motion sequence 1000 – 1003, you can test how the parts will dispense inside the three zones when different motion sequences are triggered.

From the fd.main() program, in the four cases related to triggering motion sequence 1000 – 1003, you can adjust the fd.front.thres, fd.flip.thres, and fd.disp.thres to achieve the most efficient settings.

The default value of the fd.front.thres, fd.flip.thres, fd.disp.thres is set to 10. You can customize those values by going to the Workspace Explorer window. Select:

e-Series Controller 60 > V+ User Variables > Reals > fd.disp.thres

(or fd.front.thres or fd.flip.thres) in the V+ user variable module by typing in the number you want to use.

| Edit Variab            | le [fd.disp.th        | hres]     | -         | L_X    |
|------------------------|-----------------------|-----------|-----------|--------|
| Value:<br>Description: | 10.000<br>Feeder Disp | ense Zone | Threshold |        |
| Apply                  |                       |           | Accept    | Cancel |

Figure 6-7. Editing the Variable fd.disp.thres

By experimenting with the motion sequence parameters, and how they affect the feeder operation, you can optimize the feeder performance so that you always have the number of parts you want inside the dispense zone, flip zone and front zone.

#### **Other ACE Sight Vision Tools**

Other vision tools can be added, such as the Gripper Clearance tool shown below:

OMRON AUTOMATION • © 2017 Omron. All Rights Reserved. • www.omron247.com

AnyFeeder Integration Guide - Page 44

|                                                                                                    | ACE 37350 File Anylester Jamp  |                                         |                               |                                          |                              |                                                                  |                                       |                                                                                                    |
|----------------------------------------------------------------------------------------------------|--------------------------------|-----------------------------------------|-------------------------------|------------------------------------------|------------------------------|------------------------------------------------------------------|---------------------------------------|----------------------------------------------------------------------------------------------------|
| A de la la la la la la la la la la la la la                                                                                                    | File View Tools Help           |                                         |                               |                                          |                              |                                                                  |                                       |                                                                                                    |
| Image: Image:                                                                                                    | 🖬 🛤 🖏 📾 📼 🔁 🗷 🚳 (1)/ACE        | Sight Pick/ACE Sight Sequence .         | - C /eS                       | eries Contro/e-Series Contro             | slier 60 + 🗱 + 🏟 - 10        | · C = 2 = 2                                                      |                                       |                                                                                                    |
| Image: Image:                                                                                                    | Workspace Explorer # X         | 10                                      |                               |                                          |                              | 100                                                              | Visioe Window                         | \$ X                                                                                                    |
| Image: Control of the control of the control of th                                                                                                    | TO X R III THE                 | C rob.pick [C rob.                      | place [V] rob plac            | territ Color Alle Sight                  | Pick and Place Any reeder    | ALE Sight Hox and Hace Hox Peeder Hostogram                      | Select Vision Image - Switching A     | lowed                                                                                                    |
| Image: Control of the second of the second of the secon                                                                                                    | -                              | ACE Sight Pick and Place/P              | ck/Locator Model              | ALE Sight Pick and Place/Pic             | K/Locator                    | Art Constitution and an Art Constitution of the second           | Internet Part and Barrier Mathematics | 47 mm                                                                                                    |
| Image: Star Star Star Star Star Star Star Star                                                                                                    | ACE Sight Pick and Place       | Object Pick and Place/                  | involution Ship and Live      | Lt Sight Pick and Place/Pick             | Autopper Clearance           | ALE Signt Pick and Place Pick ALE Signt Sequence [1] Istman      | TALE Super Pack and Pace/Pack/Vertur  | Casera                                                                                                    |
| I Start Career Channel<br>I Start Career<br>I Start Career                                                                                                    | e Cal Pick                     |                                         | -                             | 352 351                                  |                              | 155 954 955                                                      |                                       | -N-                                                                                                    |
|                                                                                                    | ACE Sight Carriesa Calibration | The The The The The The The The The The |                               | de - de                                  | 1 1 1                        |                                                                  | 1 m . m                               |                                                                                                    |
|                                                                                                    | ACI Sight Sequence             |                                         |                               |                                          | 1                            |                                                                  |                                       |                                                                                                    |
| <ul> <li>Province Province Province</li></ul>                                                                                                    | Act sight sequence Pittogram   | - C                                     |                               |                                          | ~                            | u /                                                              |                                       |                                                                                                    |
| Organization   Organization   Organization <td>A Feeder Histogram</td> <td></td> <td></td> <td>1.1</td> <td>5</td> <td></td> <td></td> <td></td>                                                                                                    | A Feeder Histogram             |                                         |                               | 1.1                                      | 5                            |                                                                  |                                       |                                                                                                    |
|                                                                                                    | Gripper Clearance              | Q                                       |                               | 4                                        |                              | 11 1                                                             | R-                                    |                                                                                                    |
|                                                                                                    | Gripper Clearance,1            |                                         |                               |                                          |                              | 121                                                              |                                       |                                                                                                    |
|                                                                                                    | Anspection                     |                                         |                               | 2.                                       | X                            |                                                                  |                                       |                                                                                                    |
|                                                                                                    | Country Locator                |                                         |                               | 0                                        | ×                            | 0                                                                |                                       |                                                                                                    |
| • Order profile         • Order profile         • Order profil                                                                                                    | Cocator Model                  |                                         |                               | v                                        |                              |                                                                  |                                       |                                                                                                    |
| Windle Carels       Model       Model                                                                                                    | Cverlap Tool                   |                                         |                               | Xa                                       |                              |                                                                  | R-                                    |                                                                                                    |
| • Aydradi         • Aydradi          • Aydradi         • Aydradi                                                                                                    | - Wrtual Camera                |                                         |                               | the second second                        | _                            |                                                                  |                                       |                                                                                                    |
| Bet Argebraice       Weight and Weight and Weight and Mergen frage frage f                                                                                                    | AnyFeeder                      |                                         |                               |                                          |                              |                                                                  |                                       | and the second second se |
| Note-Standing         Note-Standing         Note-Sta                                                                                                    | Start Application              | 40.00 0.000                             |                               |                                          |                              |                                                                  |                                       |                                                                                                    |
| • Construction       • Example in the forecast 1 integram from frequent 2 integram from frequent 4 integram from frequent 3 integram from frequent 3 integra                                                                                                    | - Te Stop Application          | Results 4 denis found (27.66 m          | a                             |                                          |                              |                                                                  |                                       | and the second second                                                                                                    |
| ** System Module         ** System Module                                                                                                    | e-Series Controller 60         | Instance Minternet Real Pro-            | and Statement Real            | Revenue 7 Martin and a Rougel            | Annual Transmission (See     | Designed & Mintergroup Read Research 5                           | 8.                                    |                                                                                                    |
| * 1 - Ose Madale         * 0 - Ose Madale         * 0 - Ose Madale<                                                                                                    | - 1 V+ System Modules          | i ann                                   | Len L                         | 0.000                                    | A AMA                        | Anno                                                             | n                                     |                                                                                                    |
| ************************************                                                                                                    | V+ Use/ Modules                | 7 0.000                                 | 0.000                         | 0.000                                    | 0.000                        | 6.000                                                            |                                       |                                                                                                    |
| • Intel         • Intel         • Intel         • Intel         • Intel           • Intel         • Intel         • Intel         • Intel         • Intel           • Intel         • Intel         • Intel         • Intel         • Intel           • Intel         • Intel         • Intel         • Intel         • Intel           • Intel         • Intel         • Intel         • Intel         • Intel           • Intel         • Intel         • Intel         • Intel         • Intel           • Intel         • Intel         • Intel         • Intel         • Intel           • Intel         • Intel         • Intel         • Intel         • Intel           • Intel         • Intel         • Intel         • Intel         • Intel           • Intel         • Intel         • Intel         • Intel         • Intel           • Intel         • Intel         • Intel         • Intel         • Intel           • Intel         • Intel         • Intel         • Intel         • Intel           • Intel         • Intel         • Intel         • Intel         • Intel           • Intel         • Intel         • Intel         • Intel         • Intel           • Intel                                                                                                    | () C a arror                   | 1 0.000                                 | 1.287                         | 0.000                                    | 0.000                        | 0.000                                                            | 2 C                                   |                                                                                                    |
| Image: Strategy of the standing of the standing of the                                                                                                    | B () Aleed                     | 4 1.157                                 | 0.885                         | 0.000                                    | 0.000                        | 6.005                                                            |                                       |                                                                                                    |
| Ideacademonship         Program           Ideacademonship         Image Number 1           Ideacademonship         Image Number 1           Ideacademonship         Image Numer 1           Ideacademonship                                                                                                    | Did denstviltent den fin.      |                                         |                               |                                          |                              |                                                                  | 1                                     |                                                                                                    |
| Internet         Internet                                                                                                    | Id.execute(motion.seq)         | Configuration                           |                               |                                          |                              |                                                                  |                                       |                                                                                                    |
| Standy         0000         0000         0000         0000         0000         0000         0000         0000         0000         0000         0000         0000         0000         0000         0000         0000         0000         0000         0000         0000         0000         0000         0000         0000         0000         0000         0000         0000         0000         0000         0000         0000         0000         0000         0000         0000         0000         0000         0000         0000         0000         0000         0000         0000         0000         0000         0000         0000         0000         0000         0000         0000         0000         0000         0000         0000         0000         0000         0000         0000         0000         0000         0000         0000         0000         0000         0000         0000         0000         0000         0000         0000         0000         0000         0000         0000         0000         0000         0000         0000         0000         0000         0000         0000         0000         0000         0000         0000         0000         0000         0000         <                                                                                                    | Idinit()                       | Historen 1 Midanas 2 M                  | Statement 7   Michael A       | Lifebrary S                              |                              |                                                                  |                                       |                                                                                                    |
| Important     Segun Matrix       Standard     Segun Matrix       Standard     Segun Matrix       Standard     Standard       Standard     Standard       Standard </td <td>M 16.main()</td> <td>Office</td> <td>and an a line day of a</td> <td>.119021</td> <td>1 164 .70 710</td> <td>100</td> <td></td> <td>3</td>                                                                                                    | M 16.main()                    | Office                                  | and an a line day of a        | .119021                                  | 1 164 .70 710                | 100                                                              |                                       | 3                                                                                                    |
| Sarahdoj     Sarahdoj     Sarah                                                                                                    | a fa archet                    | Region Name                             |                               |                                          | and there a                  |                                                                  |                                       |                                                                                                    |
| Image: Stand Stand                                                                                                    | (dodota 🔽                      | Search Region                           |                               | 8.659 65.8                               | 42                           |                                                                  | 8- X-                                 | V2-                                                                                                    |
|                                                                                                    | Tob.grip(open)                 |                                         |                               |                                          |                              |                                                                  | 100                                   |                                                                                                    |
| Image: Start Auron 2016     Image: Start Auron 2016     Image: Start Auron 2016     Image: Start Auron 2016       Image: Start Auron 2016     Image: Start Auron 2016     Image: Start Auron 2016     Image: Start Auron 2016       Image: Start Auron 2016     Image: Start Auron 2016     Image: Start Auron 2016     Image: Start Auron 2016       Image: Start Auron 2016     Image: Start Auron 2016     Image: Start Auron 2016     Image: Start Auron 2016       Image: Start Auron 2016     Image: Start Auron 2016     Image: Start Auron 2016     Image: Start Auron 2016       Image: Start Auron 2016     Image: Start Auron 2016     Image: Start Auron 2016     Image: Start Auron 2016       Image: Start Auron 2016     Image: Start Auron 2016     Image: Start Auron 2016     Image: Start Auron 2016       Image: Start Auron 2016     Image: Start Auron 2016     Image: Start Auron 2016     Image: Start Auron 2016       Image: Start Auron 2016     Image: Start Auron 2016     Image: Start Auron 2016     Image: Start Auron 2016       Image: Start Auron 2016     Image: Start Auron 2016     Image: Start Auron 2016     Image: Start Auron 2016       Image: Start Auron 2016     Image: Start Auron 2016     Image: Start Auron 2016     Image: Start Auron 2016       Image: Start Auron 2016     Image: Start Auron 2016     Image: Start Auron 2016     Image: Start Auron 2016       Image: Start Auron 2016     Image: Start Auron 2016 <td< td=""><td>- Hebunki)</td><td>A Reporting</td><td></td><td></td><td></td><td></td><td></td><td></td></td<>                                                                                                    | - Hebunki)                     | A Reporting                             |                               |                                          |                              |                                                                  |                                       |                                                                                                    |
| Image: Starting of the second of the second of the seco                                                                                                    | (v) rob.main()                 | * Properties                            |                               |                                          | Historram Pixel              | Percent between 0.5%                                             |                                       |                                                                                                    |
| Image: Starting of the starting of the starti                                                                                                    | The movement                   | Show Result Gripper Region              |                               |                                          | True                         |                                                                  |                                       |                                                                                                    |
| Optimization         Threshold Back         0           Image: State of State of                                                                                                    | rob.place()                    | Show Results Graphics                   |                               |                                          | True                         |                                                                  | 現-                                    |                                                                                                    |
| Image: System         Theologia Water         130           Image: System         Keyland Olkerell         120           Image: System         Other         2403-2617-8551           Image: System         Retrice To         2603-2617-8551           Image: System         Retrice To         2603-2617-8551           Image: System         Retrice To         2603-2617-8551           Image: System         Retrice To         2603-2617-8551           Image: System         Image: System         Alcit System Prick and Place/PolyTotal Cancers           Image: System         Image: System         Alcit System Prick and Place/PolyTotal Cancers           Image: System         Image: System         Alcit System         Image: System           Image: System         Image: System         Alcit System         Image: System                                                                                                    | D tob.place.init()             | Threshold Black                         |                               |                                          | 0                            |                                                                  |                                       |                                                                                                    |
| Constraints     Constraints     Constrain                                                                                                    | etre                           | Threshold White                         |                               |                                          | 130                          |                                                                  |                                       |                                                                                                    |
| Operation         Other 5         2.400-32417 3440 756 and Flaco/P6d/Society AK3 Sight P6k and Flaco/P6d/Society AK3 Sight P6k and Fl                                                                                                    | II- O V+ User Variables        | <ul> <li>Region Of Interest</li> </ul>  |                               |                                          |                              |                                                                  |                                       |                                                                                                    |
| post-thet     post-thet                                                                                                    | D min tord                     | Offset                                  |                               |                                          | 2.403 -28.147 -8             | 1.591                                                            |                                       |                                                                                                    |
| polyciticat     polyciticat     polycitat     polyciticat     polyciticat     polyciticat     polyciticat                                                                                                    | D pick offset                  | Relative To                             |                               |                                          | /ACE Sight Pick              | and Place/Pick/Locator, /ACI Sight Pick and Place/Pick/Locator M | 8-                                    |                                                                                                    |
| Detection     Detection     Detection     Detection     Detection     Detection     Detection     Detection     Detection     Detection     Detection     Detection     Detection     Detection                                                                                                    | D pick.picture                 | Image Course                            |                               |                                          | ALL SUMA PLAN                | and Piece Bick Olistud Camera                                    |                                       |                                                                                                    |
| i decha<br>i decha<br>i d | - D place.ft.origin            | and the second                          |                               |                                          | The squitter                 |                                                                  |                                       |                                                                                                    |
| Decline     Decline     Decline     Decline     Decline     Decline                                                                                                    | 1 placetra                     |                                         |                               |                                          |                              |                                                                  |                                       |                                                                                                    |
| D Proceedings                                                                                                    | D placetry                     |                                         |                               |                                          |                              |                                                                  | 1 1 1 1 1 1 1 1 1 1 1 1 1 1 1 1 1 1 1 |                                                                                                    |
| Inservice Configuration                                                                                                    | D place offset                 |                                         |                               |                                          |                              |                                                                  | 0.000 0.000                           |                                                                                                    |
| Concil the observation and the devices it is the devices it is the devices in the devices it is the devices it is the device it is the device it is the de                                                                                                    | 1 - Mi - M                     | Impection Configuration                 | other Realistics of the later | the second state and in the second state | minutes in the second sector | The chains has Gan I and an to 8 MD Players & 10 MD              | - Execution Time : 27.68 ms           |                                                                                                    |
| 🕐 fingineer 👘 👘 Task Status Control 🚳 Vision Window                                                                                                    | Ingineer                       | (*)                                     |                               |                                          |                              | +                                                                | Task Status Control 10 Vision Wind    | pe l                                                                                                    |

Figure 6-8. Gripper Clearance Tool

Remember to tie the ACE Sight sequence to the Vision Tools of your selection. (Previously we simply tied the ACE Sight sequence to the Locator.)

When adding customized vision tools, you must also modify the fd.main() and rob.pick() programs related to VRESULT and VLOCATION.

When adding customized vision tools, the vision sequence id will need to be updated.

Choose the correct vision tool in ACE Sight Sequence:

Properties > Vision Tool

You must also make sure that VRESULT and VLOCATION parameters related to the sequence\_id are updated in fd.main(), rob.pic(), and any other programs affected.

The following screenshot in our sample application ties the ACE Sight sequence to the Inspection tool (which includes the Gripper Clearance tools tied to each of the Locator Models). Note index\_id 5 shown in the VLOCATION parameters.

| 🖸 rob.pidk 🛛 🗙                                                                                                    | ACE Sight Pick                                                                                                    | and Place/Pick/ACE Sight Sequence                                    | ACE Sight Pick and Place/Pic                               | k/Inspection         |                           |
|----------------------------------------------------------------------------------------------------|----------------------------------------------------------------------------------------------------|----------------------------------------------------------------------|------------------------------------------------------------|----------------------|---------------------------|
| Object                                                                                                    | Object 📍 🗭 Ru                                                                                                    | n Stap 😋 Continuous 🕲 Reset                                          |                                                            |                      |                           |
| A 公 文 ( ク ・ ( オ ( オ ) ⊆ ) ( 戸 ( 日 ) ( 田 ) ( 田 ) ( H ) ( H                | Properties     Vision Tool     Continuous Ruu     Sequence Num     VLOCATION P     Default Calibra     Vision Tool     The top level visio | Delay<br>ber<br>opprise<br>licer<br>n tool this sequence references. | /ACE Sight Pick and I<br>500<br>1<br>/ACE Sight Pick and I | Place/Pick/Inspectio | n<br>t Camera Calibration |
| 20 / and wait for an instance to be available.                                                                                                    |                                                                                                    |                                                                      |                                                            |                      |                           |
| 23 Will fd.ready TALSE DO<br>24 WAIT                                                                                                    | Execution Order<br>Index                                                                                                    | Tool Name                                                            | Туре                                                       | Show                 | Tool Execution            |
| 26 EMD<br>27                                                                                                    | 1                                                                                                    | /ACE Sight Pick and Place/Pick/Virt                                  | Virtual Camera                                             |                      | 0.357                     |
| 28<br>29 SET loc = VLOCATION(Sev.chient in, mick.sed 3 - 1311, 1, 1)                                                                                                    | 2                                                                                                    | /ACE Sight Pick and Place/Pick/Loc                                   | Locator                                                    | 12                   | 69.337                    |
| 30                                                                                                    | 4                                                                                                    | /ACE Sight Pick and Place/Pick/Grip                                  | Gripper Clearance                                          | 2                    | 0.011                     |
| 32                                                                                                    | 5                                                                                                    | ACE Sight Pick and Place/Pick/Imp.                                   | Inspection                                                 | 2                    | 0.859                     |
| <pre>1 Approxim Adm Approx 1 at Indextant 3 Approxim Adm Approx 1 at Indextant 3 Approximate Adm Approximate Adm Approximate A</pre> |                                                                                                    |                                                                      |                                                            |                      |                           |

Figure 6-9. ACE Sight Index ID Used in Sample Code

The parameters shown below are V+ vision keywords that will be useful if you want to customize the system:

- VRUN: Initiates execution of a vision sequence
- VLOCATION: Returns the Cartesian transform result of sequence
- VPARAMETER: Sets the current value of a vision parameter
- VRESULT: Returns specified result of a vision sequence
- VSTATE: Returns the state of execution of a vision sequence
- VWAITI: Waits for a vision sequence to reach a specific state

For a detailed explanation and examples of these keywords, go to:

Help > ACE Guides > ACE Reference Guide > ACE Sight V+ and MicroV+ Keywords.

# **7 Revision History**

# R262I-E-DD

| Revision | Date of revision | Revision reason and revision page |
|----------|------------------|-----------------------------------|
| code     |                  |                                   |
| 01       | August. 23, 2017 | First edition                     |
|          |                  |                                   |
|          |                  |                                   |

Manual written by Omron Adept Technologies, Inc Publication reference: 18831-000, Rev A

For support please contact your local Omron Support

Center: www.ia.omron.com

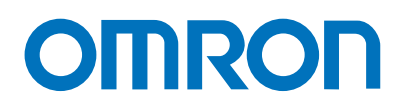

#### OMRON AUTOMATION AMERICAS HEADQUARTERS • Chicago, IL USA • 847.843.7900 • 800.556.6766 • www.omron247.com

OMRON CANADA, INC. • HEAD OFFICE Toronto, ON, Canada • 416.286.6465 • 866.986.6766 • www.omron247.com

OMRON ELECTRONICS DE MEXICO • HEAD OFFICE México DF • 52.55.59.01.43.00 • 01-800-226-6766 • mela@omron.com

OMRON ELECTRONICS DE MEXICO • SALES OFFICE Apodaca, N.L. • 52.81.11.56.99.20 • 01-800-226-6766 • mela@omron.com

OMRON ELETRÔNICA DO BRASIL LTDA • HEAD OFFICE São Paulo, SP, Brasil • 55.11.2101.6300 • www.omron.com.br OMRON ARGENTINA • SALES OFFICE Cono Sur • 54.11.4783.5300

**OMRON CHILE • SALES OFFICE** Santiago • 56.9.9917.3920

OTHER OMRON LATIN AMERICA SALES 54.11.4783.5300

OMRON EUROPE B.V. • Wegalaan 67-69, NL-2132 JD, Hoofddorp, The Netherlands. • +31 (0) 23 568 13 00 • www.industrial.omron.eu

Authorized Distributor:

#### Controllers & I/O

Machine Automation Controllers (MAC) 
 Motion Controllers

Programmable Logic Controllers (PLC) 
 Temperature Controllers 
 Remote I/O

#### Robotics

Industrial Robots 
 Mobile Robots

#### **Operator Interfaces**

• Human Machine Interface (HMI)

#### **Motion & Drives**

- Machine Automation Controllers (MAC) 
   Motion Controllers 
   Servo Systems
- Frequency Inverters
- Vision, Measurement & Identification
- Vision Sensors & Systems Measurement Sensors Auto Identification Systems

#### Sensing

- Photoelectric Sensors Fiber-Optic Sensors Proximity Sensors
- Rotary Encoders 
   Ultrasonic Sensors

#### Safety

- Safety Light Curtains 
   Safety Laser Scanners 
   Programmable Safety Systems
- Safety Mats and Edges 
   Safety Door Switches 
   Emergency Stop Devices
- Safety Switches & Operator Controls Safety Monitoring/Force-guided Relays

#### **Control Components**

- Power Supplies 
   Timers 
   Counters 
   Programmable Relays
- Digital Panel Meters 
   Monitoring Products

#### Switches & Relays

Limit Switches • Pushbutton Switches • Electromechanical Relays
 Solid State Relays

#### Software

Programming & Configuration • Runtime